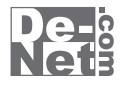

# 同報配信メールソフト4

# 取り扱い説明書

ユーザー登録はこちら http://www.de-net.com/pc

| DE-154 |

製品ご利用前に必ずお読みください。 この取り扱い説明書は大切に保管してください。 ※シリアルナンバーを再発行することはできません。

| 目次                       |       |
|--------------------------|-------|
|                          |       |
| 動作環境・その他(免責事項や注意事項など)    | 02    |
| インストール・アンインストール方法        | 03~04 |
| 起動方法                     | 05    |
| 画面・各部の説明                 |       |
| メイン画面                    | 06    |
| メール編集画面                  | 07~08 |
| 送り先リスト画面                 | 09    |
| 送信接続設定リスト画面              | 10    |
| 同報配信メールを送信する             | 11~17 |
| その他の操作・機能説明              |       |
| 送信記録を削除する                | 18    |
| タイマー送信する                 | 19    |
| メール本文にテキストを読み込む          | 20    |
| 作成したメールの本文をテキストで保存する     | 21    |
| メールに添付ファイルをつける           | 22    |
| 差込機能を使ってメールを作成する         | 23    |
| 署名を作成する                  | 24    |
| 署名を挿入する                  | 25    |
| 送り先リストをCSVファイルを取り込んで作成する | 26    |
| 送り先リストをCSVファイルに書き出す      | 27    |
| 送り先リストのメールアドレスチェックをする    | 28    |
| 送り先リストに追加した送り先を編集する      | 29~30 |
| 送り先リストを削除する              | 31    |
| 送信接続設定を編集する              | 32~33 |
| CSVメーカー                  | 34~36 |
| サポート情報                   |       |
| Q & A                    | 37~40 |
| ユーザーサポート                 | 42    |

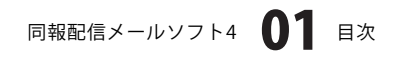

### 動作環境・その他

#### 動作環境

- 対応 PC メーカーサポートを受けられる Windows パソコン
  - OS Windows 2000/XP(Home/Pro)/Vista ※日本語 OS 専用ソフトです。OS が正常に動作している環境でお使いください。 最新のサービスパック及びアップデートがされている環境でお使い下さい。ServerOS には 対応しておりません。管理者権限を持ったユーザーでお使いください。 マイクロソフトのサポート期間が終了している OS での動作は保証いたしません。
  - **CPU** Pentium II 以上(Windows Vista の場合は 800MHz 以上)
- メモリ 128MB 以上 /XP の場合は 256MB 以上推奨 /Vista の場合は 512MB 以上
- ディスプレイ 1024 x 768 以上の解像度で色深度 16bit 以上表示可能なもの

CD-ROM 倍速以上

- ハードディスク 50MB 以上の空き容量(インストール時)その他 SMTP サーバ及び POP サーバを使ったメールの送受信が可能な環境及びインターネット
  - 接続可能な環境が必要です。(ブロードバンド環境推奨)

#### ご注意ください

ソフトに関するご注意

※ご使用環境によっては一定量以上の同報送信ができない場合があります。

※HTMLメールの作成、送信機能はありません。

- ※本ソフトにはメール送信数の制限等はありませんが、プロバイダー、サーバー等で一度に送信できる送信数に制限がかかる可能性もあります。 送信に関する制限はご使用のサーバー・プロバイダーによって異なります。
- ※送信に必要な設定項目の内容につきましてはご使用のサーバー管理者・プロバイダーへお問い合わせ下さい。
- ※「特定電子メールの送信の適正化等に関する法律」や関係法令等に反する送信を行なった場合には、当該の法律により罰せられる恐れがあります。
  ※本ソフトを利用して送信先の相手や契約しているメールサーバーのサービス事業者等との間で発生したトラブルを含む一切の責任や損害は 負いかねますので予めご了承ください。

#### その他ご注意

※複数台のパソコンで使用する場合には台数分のソフトが必要です。

※その他ご不明な点などはパッケージ裏面のユーザーサポートまでお問い合わせください。

ユーザーサポートの通信料・通話料はお客様の負担となります(サポート料は無料です)。

本ソフトの動作以外のご質問や各種専門知識などのお問い合わせには、お答えできない場合があります。

また、お問い合わせ内容によっては返答までにお時間を頂くこともあります。予めご了承ください。

本パッケージに含まれる、ソフトウェア、文字データ、その他のコンテンツ等の著作権は弊社株式会社デネットに帰属します。 本ソフトウェアを著作者の許可無く賃貸業に使用すること営利目的で使用すること、改造もしくはリバースエンジニアリングすることを 禁止します。

本ソフトウェアの一部、また全部を無断で複製することは法律で禁じられています。

掲載されている画面、仕様等は予告なく変更する場合があります。

Microsoft、Windowsは米国Microsoft Corporationの米国及びその他の地の国における登録商標または商標です。

その他の会社名・団体名及び商品名は、商標又は登録商標です。

同報配信メールソフト4所録 02 動作環境・その他

# インストール・アンインストール方法

| インストール方法                                                                                                    | お使いのコンピュータに『同報配信メールソフト4』をインストールします。                                                                                                    |
|----------------------------------------------------------------------------------------------------|----------------------------------------------------------------------------------------------------|
| memo<br>インストールする前に・<br>本ソフトをインストールす                                                                                                    | 。<br>る前に、次の項目をご確認ください。                                                                                                    |
| <ul> <li>ハードディスクの空き容量</li> <li>ハードディスクの空き容量が50MB以上必</li> <li>管理者権限について</li> <li>インストールするコンピュータの管理者権</li> <li>アプリケーションソフトの停止</li> <li>インストールする前に向くルマガギソフト</li> </ul>                                  | (左記以外に作成するデータ用の空き容量も必要)です。<br>限を持っているユーザーがインストールを行ってください。                                                                                    |
| インスト・ルタる前にワイルス対象ファト<br>※WindowsOSやお使いのパソコンそのものか                                                                                                    | ~ 安定な場合も、正常にインストールが行われない場合があります。                                                                                                    |
| 20 第四部定在メールシフト4 - betasticheid Wound (1)<br>11日日2日メールシフト4日のDataticheid ウィザードへよえこそ<br>11日日2日メールフト4日のDataticheid ウィザードへよえこそ<br>11日日2日メールフト4日の1日の1日の1日<br>11日日2日の1日の1日の1日の1日の1日の1日の1日の1日の1日の1日の1日の1日の1日 | 手順1 CD-ROMドライブに本パッケージのCD-ROMを入れます。<br>CD-ROMが認識されると、左のような画面が自動で表示されますので、内容を確認                                                                |
| 単数、このプログラムは、単作物活わよび国際協会によ<br>って保護されています。                                                                                                    | して 次へ をクリックします。                                                                                                    |
| < #5(8) < (8)3% > (8)3% >                                                                                                    |                                                                                                    |
| <ul> <li>memo</li> <li>インストールが自動で</li> <li>次の手順でインストールを</li> <li>コンピュータ(※)をダブルクリックします</li> <li>CDまたはDVDドライブをダブルクリック</li> <li>fetunlをダブルクリックします。</li> </ul>                                           | <b>含まらない場合</b><br>治めてください。<br>います。<br>Setup Launcher<br>株式会社デネット<br>[setup]をダブル<br>クリックします。                                                  |
| ※Windows Vista以外のOSは[マイコンピュー                                                                                                    | 夕]                                                                                                    |
| 2月間間200メールソフト4 - InstaltSheld Woard (株式)<br>(空間を見ない)<br>)かに空間を見ないのまたままであれたくたい、 (日本)                                                                                                    | 手順2 使用許諾契約の内容を確認します                                                                                                    |
| (思想評認知)物<br>この使用)料料書は、本製品および、熟慮資料をご使用するにあたっての具体を<br>認めたらので、株式会社グラットとあ客様との数で欠わされる製計です。<br>あ客様は、使用料料部)物参加長用のした、同意いたがうを場合は<br>(使用単結論)の身単に同意しますにテルックをつかしたべんパテル<br>名称してンクランタモルスオールしてする」、                  | 使用許諾契約書の内容を確認し、使用許諾契約の条項に同意しますをクリック<br>して選択した後、次へ ボタンをクリックしてください。                                                                            |
| 【使用目標品を用に用意された場合のみ、ソカウェアをインストールして・<br>● 使用目標品がの点点(1)間をします(A)<br>○ 使用目標品がの点点(1)間をします(A)<br>>====================================                                                                      |                                                                                                    |
|                                                                                                    | 手順3 インストール先を確認します。                                                                                                    |
| Collegean Flee/Delte/Delte/                                                                                                    | インストール先を変更することができます。<br>変更しない場合は 次へ をクリックしてください。インストール先を変更する<br>場合は 変更 をクリックして、インストール先を選択してから 次へ をクリック<br>してください。通常はインストール先を変更しなくても問題はありません。 |

ー 同報配信メールソフト4 **03** インストール・アンインストール方法

< 戻る(B) 「たへ(N) > 「キャンセル」

# インストール・アンインストール方法

| 」」対象記録メールソフト4 - InstallShield Wizard                               |               |
|--------------------------------------------------------------------|---------------|
| プログラムをインストールする準確ができました                                             | De-b          |
| ウィザードは、インストールを開始する準備ができました。                                        | Net           |
| インストールの設定を参照したり支更する場合は、「戻る」をクリックして<br>リックすると、ウィザードも終了します。<br>現在の設定 | においっ「キャンセル」をク |
| セットアップタイプ                                                          |               |
| 標準                                                                 |               |
| インストール先フォルダ:<br>CNProgram FilesWDe-NetWDoho®W                      |               |
| ユーザ情報                                                              |               |
| 名称<br>会社                                                           |               |
| Instalisheid -                                                     |               |
| < 戻る(8) インスト                                                       | -11(1) ++>104 |
|                                                                    |               |

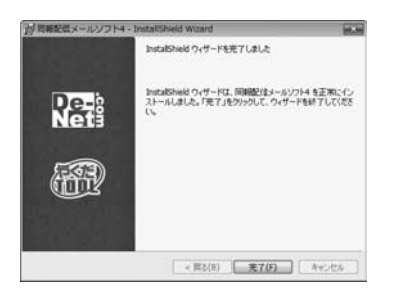

アンインストール方法

手順4 インストールの設定内容を確認します。

インストール先等の情報が表示されます。確認を行い、インストールを行う場合 は インストール をクリックしてください。

#### 手順5 インストール完了です。

インストールが正常に終了すると左のような画面が表示されます。 完了 ボタンをクリックしてください。

お使いのコンピュータから『同報配信メールソフト4』をアンインストール(削除)します。

本ソフトを完全に終了して ボタン→「コントロールパネル」→「プログラムのアンインストール」で一覧表示されるプログラム の中から「同報配信メールソフト4」を選択して「アンインストール」をクリックすると確認メッセージがでますので、 はい をクリックするとアンインストールが実行されます。

※Windows OSがXPの場合、「スタート」→「コントロールパネル」→「プログラムの追加と削除」から、 Windows OSが2000の場合、「スタート」→「設定」→「コントロールパネル」→「アプリケーションの追加と削除」から アンインストールを行ってください。

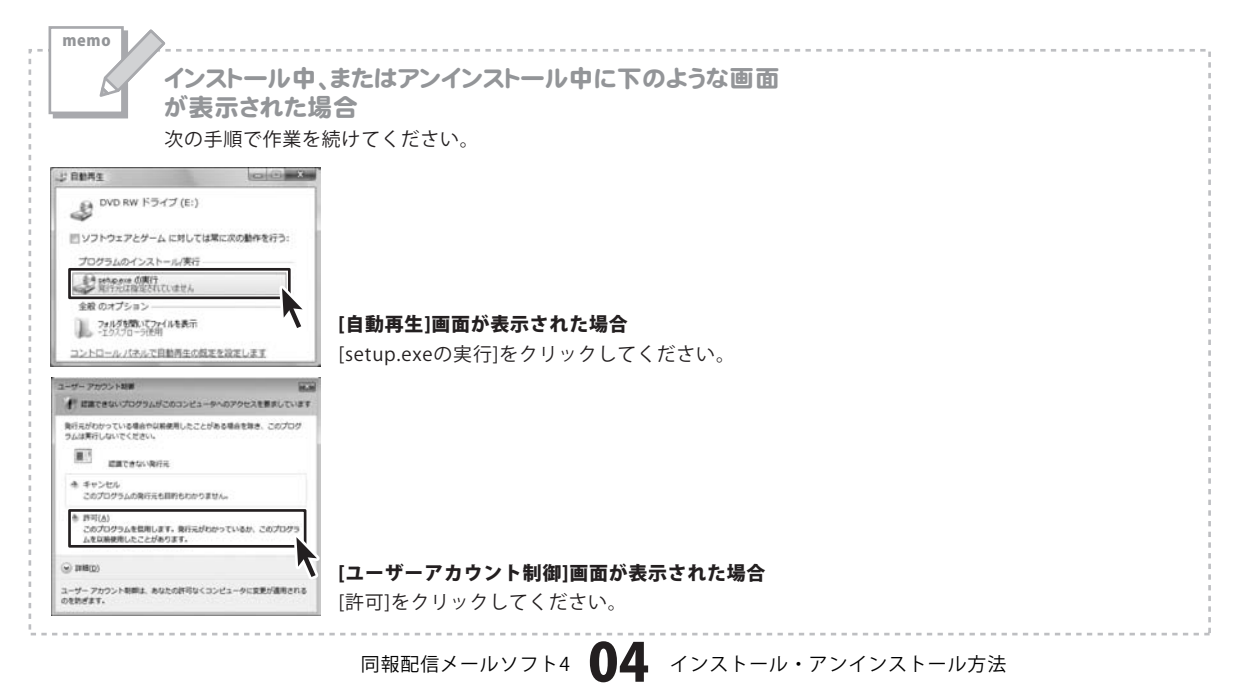

#### Adobe Reader 8 S.E. @ Internet Explorer Windows Defender Nindows DVD メーカー Windows FAX とスキャン 島 Windows Live Messenger ダウンロード Ø Windows Media Center Windows Media Player Windows Update ミュージック 画 Windows アドレス帳 Windows カレンダー 御 Windows フォト ギャラリー 図 Windows ミーティング スペース 抽壶 Nindows ムービー メーカー 🗃 Windows メール 最近使った項目 コンピュータ De-Net → 同報配信メールソフト4 ネットワーク CSVメーカー ☑ 同報配信メールソフト4 接続先 Extras とアップグレード アクセサリ コントロール パネル レゲーム スタートアップ 既定のプログラム その他 ヘルプとサポート \* メンテナンス 前に戻る Windows セキュリティ 検索の開始 3

起動方法

### スタートメニューからの起動

ボタン (Windows Vista以外の場合は[スタート]ボタン)をクリックして 「すべてのプログラム」→「De-net」→「同報配信メールソフト4」とたどって「同報配信メールソフト4」を クリックしますと本ソフトが起動します。 ※Windows 2000をお使いの場合「すべてのプログラム」が「プログラム」と表示されています。

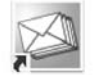

← 同報配信メールソフト4 ショートカット

同報配信メー ルソフト4

正常にインストールが完了しますと、デスクトップに上の様なショートカットアイコンが出来ます。 ダブルクリックをすると、本ソフトが起動します。

CSVメーカー

CSVファイルを作成することができます。(詳細は34ページをご覧ください)

1

同報配信メールソフト4 **05** 起動方法

### メイン画面

本ソフトを起動(方法は5ページを参照)すると、下のようなメイン画面が表示されます。

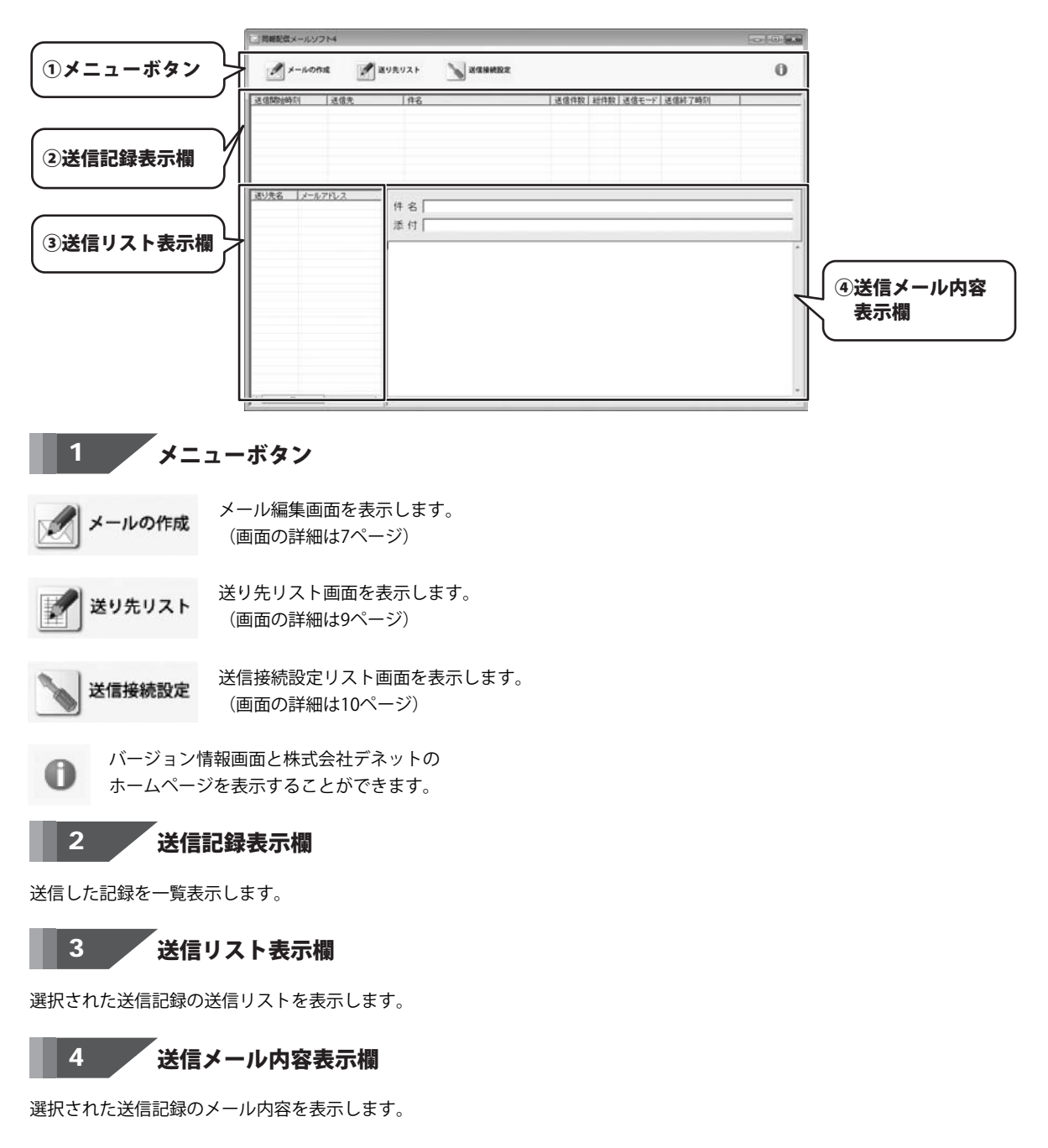

同報配信メールソフト4 06 画面・各部の説明

#### メール編集画面

🖌 メールの作成

ボタンをクリックすると、メール編集画面が表示されます。 この画面で送信するメールを作成します。

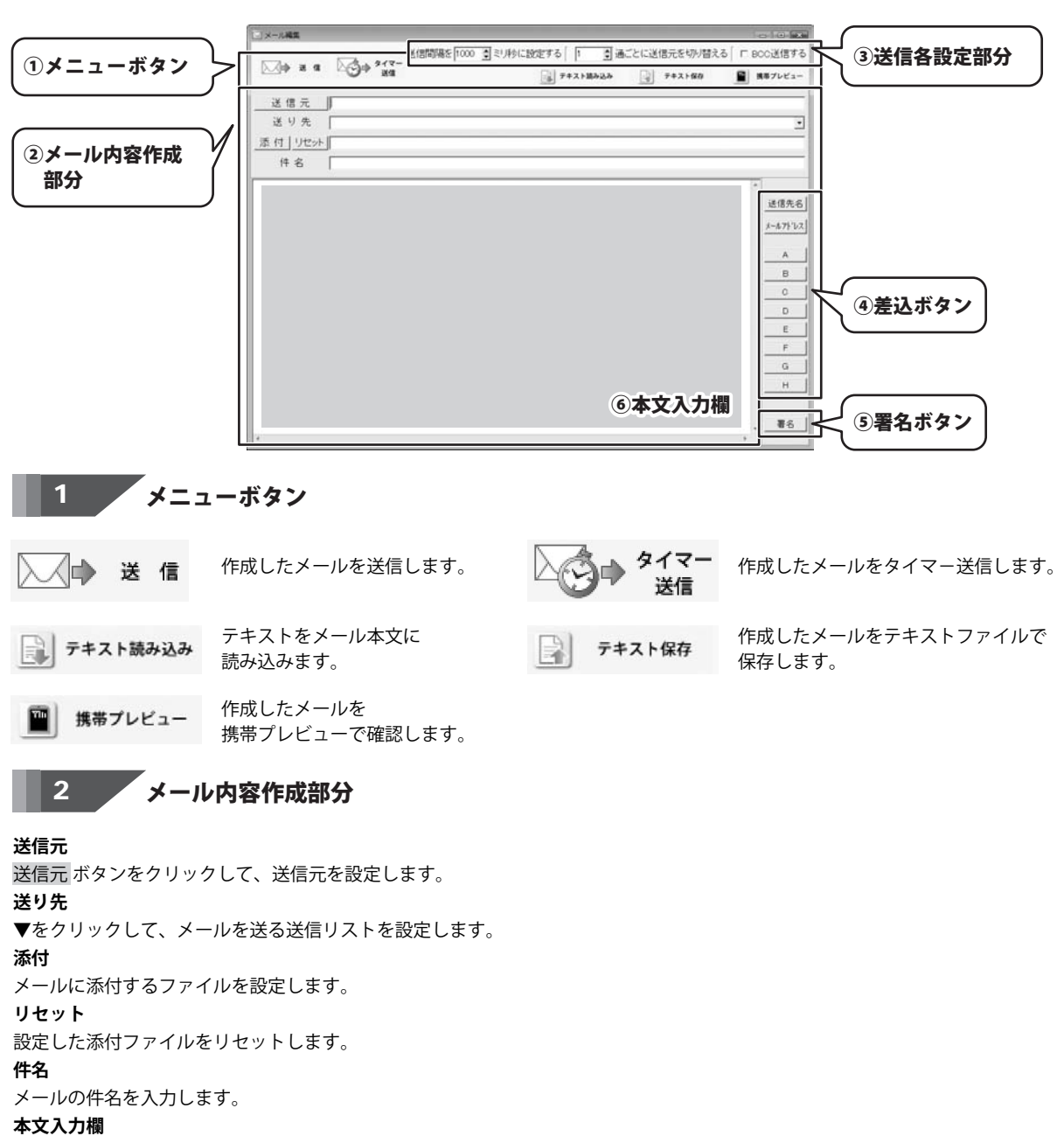

メールの本文を入力します。

同報配信メールソフト4 07 画面・各部の説明

### 3 送信各設定部分

#### 送信間隔を□□ミリ秒に設定する

メールを送信する間隔を設定します。
 □□通ごとに送信元を切り替える
 メールサーバーを切り替える間隔を設定します。

#### BCC送信する

チェックを入れると、BCCモードで送信します。 BCCモードはメールサーバーに送信者のメールアドレスを一回の送信で全部送り、サーバーで各宛先に仕分けを行う送信方法です。 差込機能を使用して1通1通違う内容のメールを送ることはできません。

### 4 差込ボタン

#### 送信先名

カーソル位置に送信先名の置き換えキーワードを挿入します。

メールアドレス

カーソル位置にメールアドレスの置き換えキーワードを挿入します。

A∼H

カーソル位置に各列の置き換えキーワードを挿入します。

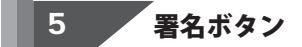

署名の設定・挿入を行います。

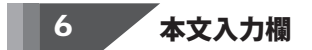

送信するメールの本文を入力します。

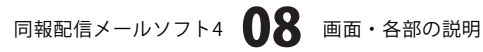

#### 送り先リスト画面

送り先リスト

ボタンをクリックすると、送り先リスト画面が表示されます。 この画面でメールを送信する宛先のリストを作成します。

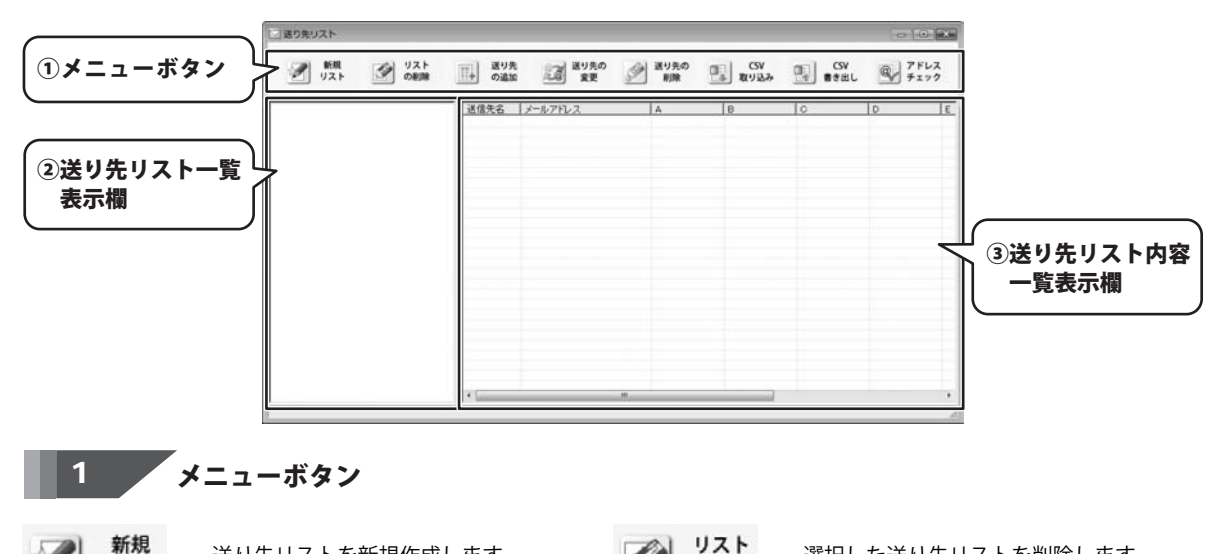

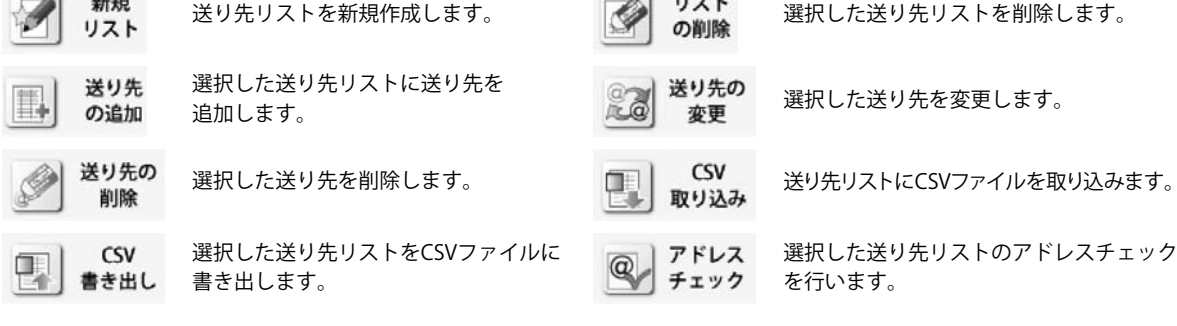

### 2 送り先リスト一覧表示欄

作成した送り先リスト名の一覧が表示されます。

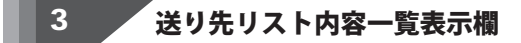

選択している送り先リストの内容(送信先名、メールアドレス等)の一覧が表示されます。

### 送信接続設定リスト画面

送信接続設定

ボタンをクリックすると、送信接続設定リスト画面が表示されます。 この画面でメールを送信するための設定をします。

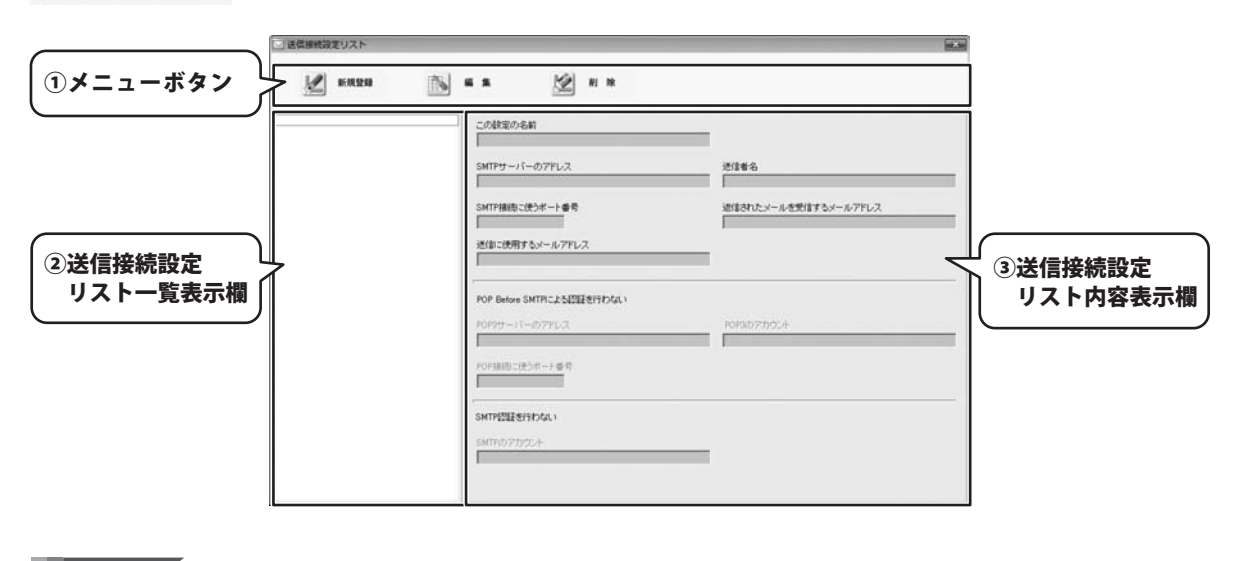

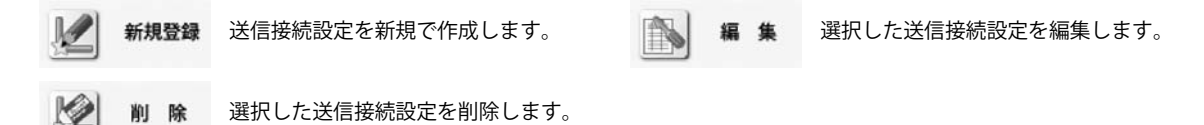

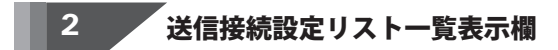

作成した送信接続設定リスト名の一覧が表示されます。

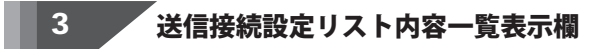

作成した送信接続設定リストの内容が表示されます。

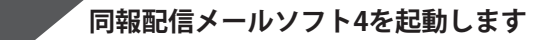

🔰 ボタン(Windows Vista以外の場合は[スタート]ボタン)をクリックして、

「すべてのプログラム」→「De-net」→「同報配信メールソフト4」とたどって「同報配信メールソフト4」をクリックしますと ソフトが起動します。※Windows 2000をお使いの場合は「すべてのプログラム」が「プログラム」と表示されています。

2 パスワードの設定を行います

パスワードの設定画面が表示されますので、 パスワードを入力し、次へ ボタンをクリック します。 次にもう一度パスワードの入力画面が表示 されますので、先ほど入力したパスワードを 入力し、設定する ボタンをクリックして ください。

※パスワードを忘れてしまうと、ソフトの 起動・作成データの読み込み等ができなく なってしまいます。 パスワードは忘れないようにご注意ください。

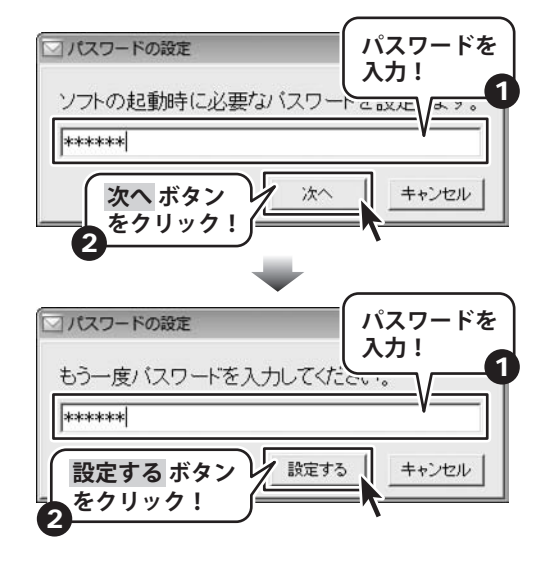

3 送信設定を行います

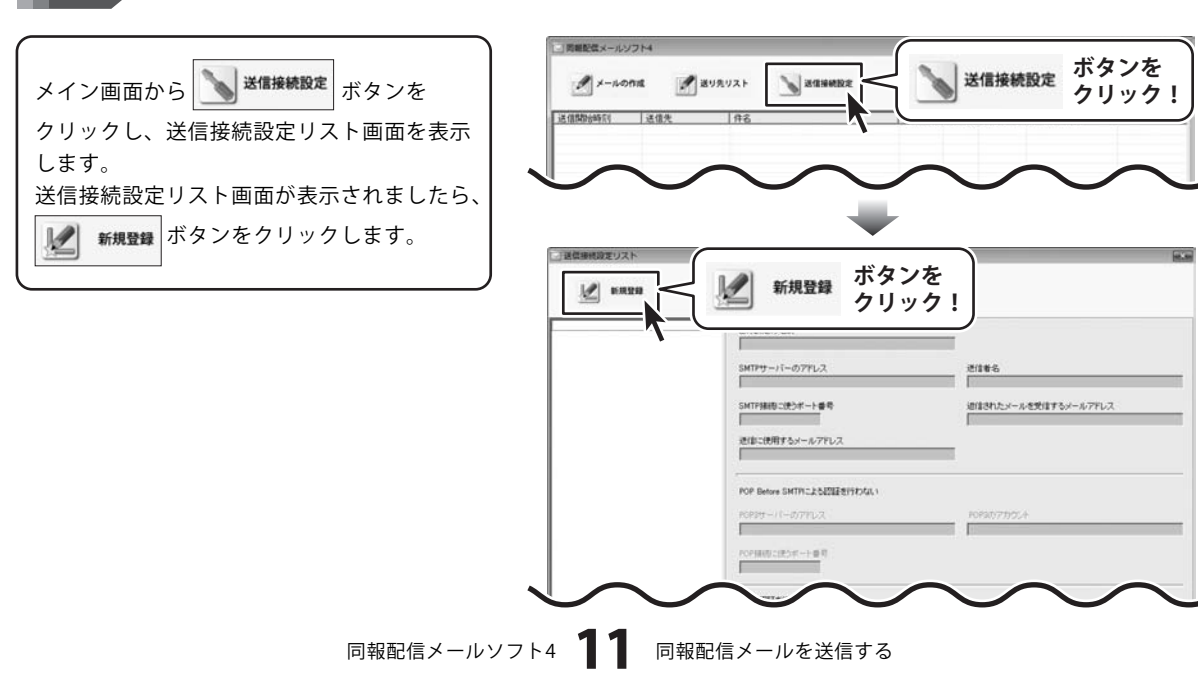

送信設定の新規登録画面が表示されましたら、 各項目の設定を行います。 すべての設定が終わりましたら、 登録するボタンをクリックします。 送信接続設定リスト一覧表示欄に作成した 設定が追加されます。 最後に送信接続設定リスト画面を閉じて、 メイン画面に戻ります。

| 」送信設定の新規登録                                                                                   |                                                                                                    |            |                                                                                                    |       |
|----------------------------------------------------------------------------------------------|----------------------------------------------------------------------------------------------------|------------|----------------------------------------------------------------------------------------------------|-------|
| この設定の名前                                                                                      |                                                                                                    |            |                                                                                                    |       |
| de-net                                                                                       |                                                                                                    |            |                                                                                                    |       |
| SMTPサーバーのアドレ                                                                                 | ス                                                                                                    | 送信者名       |                                                                                                    |       |
| mail example.com                                                                             |                                                                                                    | 出根戸太郎      |                                                                                                    |       |
| SMTP接続こ使うボート                                                                                 | 활号                                                                                                    | 返信されたメ     | ールを受信するメールアドレス                                                                                                    |       |
| 25                                                                                           | _標準 │ F SSL接続                                                                                                    | example@ex | ample.com                                                                                                    |       |
| 送信に使用するメールア                                                                                  | パレス                                                                                                    |            |                                                                                                    |       |
| example@example.com                                                                          | 9                                                                                                    |            | 各項目の                                                                                                    | 設定    |
| POP Before SMTPI                                                                             | こよる認識が必要                                                                                                    |            | を行う!                                                                                                    |       |
| POP3サーバーのアドレン                                                                                | 2                                                                                                    | POP3のアカ    | j./+                                                                                                    |       |
| mail example.com                                                                             |                                                                                                    | example    |                                                                                                    |       |
| POP接続に使うボート番                                                                                 | <del>,</del>                                                                                                    | POPSONIZ   | ワード                                                                                                    |       |
| 110                                                                                          | _ 標準   F SSL接続                                                                                                    | ·····      |                                                                                                    |       |
| T O TOPICA                                                                                   |                                                                                                    |            |                                                                                                    |       |
| SMTPD777                                                                                     |                                                                                                    | SMTPDUSZ   | ワード                                                                                                    |       |
| example                                                                                      |                                                                                                    | - []       |                                                                                                    |       |
| 1                                                                                            |                                                                                                    | 1 .        |                                                                                                    |       |
|                                                                                              |                                                                                                    | 100 C      |                                                                                                    |       |
| 」送信筆明論定リスト                                                                                   | ≫                                                                                                    |            |                                                                                                    | 8     |
| 」送信時代第王リスト<br><u> 述</u>                                                                      | n · · · · · · · · · · · · · · · · · · ·                                                                                                    | *          | _                                                                                                    |       |
| - 遊信時代遊芝リスト<br>                                                                              | C.O.BNE0-5.61<br>Gervet                                                                                                    | *          | 1                                                                                                    |       |
| 3日本時代現在シリスト<br>・<br>・<br>・<br>・<br>・<br>・<br>・<br>・<br>・<br>・<br>・<br>・<br>・                 |                                                                                                    | *          | 251章名<br>四週月75章                                                                                                    | 6     |
|                                                                                              | C.08920468<br>Breat<br>Servet<br>Servet | *          | 送信報名<br>())2種形式部<br>()()注訳わたメールを受信するケール771レス.                                                                                                    |       |
| イズ以下取得新聞版<br>総定第3 <u>しい</u><br>1999日                                                         | Collegional<br>Envert<br>Serter<br>Sertification<br>Sertifies (2) /                                                                                                    | *          | で11年6<br>20月27天田<br>                                                                                                    |       |
| ACUTERING                                                                                    |                                                                                                    | •          | 逆信章名<br>波想学大変<br>(MISHT):メールを受信するメールアドレス<br>poseciefferanção con                                                                                                    | 6     |
| adamtatuya<br>2 Bata                                                                         | CONTROLOGY      CONTROLOGY      CONTROLOG                                                                                                    | •          | 述性事名<br>短期万元第<br>回注意作上が一ルを思想するメールアドレス<br>posseciefferancesis.com                                                                                                    |       |
|                                                                                              | CONSISTENT      CONSISTENT      CONSISTEN                                                                                                    | 1          | 211年6<br>20世界天皇<br>WINHALSん気気はするパールフドレス<br>pransisterungis.com                                                                                                    | 6     |
| абанатул)<br>Бата                                                                            |                                                                                                    | 12         | 211年5<br>2010年5月<br>10日2日カンールを型注す5メールアドレス<br>FacesideFaceside con<br>POPE077052人<br>Faceside                                                                                                    |       |
| 調整期時間変リスト                                                                                    |                                                                                                    | <b>1</b>   | 送信書名<br>20日本5年<br>19日本10-5-1-10日1日<br>19日本10-5-10日1日<br>19日本10日<br>19日本10<br>19日本10<br>19日本10<br>19<br>10<br>10<br>10<br>10<br>10<br>10<br>10<br>10<br>10<br>10<br>10<br>10<br>10                                                                                                    |       |
| ASUMALIZYJAN                                                                                 |                                                                                                    | 13         | 21世を名<br>20日東子大王<br>2013されたシールを見た日子シールフドレス<br>prantikefranspitzone<br>POPRD 77752.4<br>prantike                                                                                                    |       |
| (本部時間定丁)スト (1) (1) (1) (1) (1) (1) (1) (1) (1) (1)                                           | CORED-648     Former     CORED-648     Former     SHTF880-163F-1-8     Former     Former                                                                                                    | 1          | き1巻る<br>20月戸天郎<br>近日されたメールを支1下らイールアドレス<br>FranciseRinangiezon<br>POP4077552.4<br>FranceRi                                                                                                    |       |
|                                                                                              | C.ORED:EAN     Form     C.ORED:EAN     Form     SHT120:EAN     Form     SHT120:EAN     Form     C.ORED:EAN     Form     Form     Fo                                                                                                    | 1          | 記録最名<br>世界不差<br>値記れたメールを受信するメールアドレス<br>parapleResangle.com<br>POPBD77705.4<br>Fample                                                                                                    |       |
| 4天以王政師御道版<br>総定総                                                                             |                                                                                                    | 1 <b>1</b> | 送信着名<br>同想が不差<br>他信を付たメールを受信するメールアアレス<br>ForeaDF#vangle.com<br>POPRD77752.4<br>ForeaDF7752.4                                                                                                    | 9     |
| adamtaruya<br>Parti                                                                          | CONTROLOGY      CONTROLOGY      CONTROLOG                                                                                                    | 1          | 送信報名<br>使用原本部<br>(記述れた)ニールを受信するメールフアレス<br>prompleferangle.com<br>POPE07795.4<br>prangle                                                                                                    |       |
|                                                                                              | CONTRACTOR     CONTRACTOR      CONTRACTOR      CONTRACTON                                                                                                    |            | 送信着名<br>算規序大変<br>団はなけたメールを受信するパールフアレス:<br>Formabiletungingen<br>POPR077502.4<br>Pommpie                                                                                                    |       |
| ####################################                                                         | CONTROLOGY     CONTROLOGY     CONTROLOGY     CONTROLOGY     CONTROL     CONTROL                                                                                                    | 1          | 送信着名<br>算規序大変<br>団はなけたメールを受信するパールフアレス:<br>Franciskin ungin com<br>POPR077502.4<br>Franciski                                                                                                    | 5<br> |
| #######¥¥X                                                                                   | ・・・・・・・・・・・・・・・・・・・・・・・・・・・・・                                                                                                    |            | 送信着名<br>資源原文集<br>団注文化之メールを支信率をパールフアレス:<br>Foreactive angle com<br>POPED77552.4<br>Passepte                                                                                                    | 6     |
| ■E部項第232ト<br><u>●</u> ■第238<br>○<br>○<br>○<br>○<br>○<br>○<br>○<br>○<br>○<br>○<br>○<br>○<br>○ | CONTROLOGY     CONTROLOGY     CONTROLOGY     CONTROLOGY     CONTROL     CONTROL                                                                                                    |            | 送信着名<br>同規序不差<br>他信を付たメールを受信するメールアドレス<br>Foreaの77702.4<br>Foreaの77702.4                                                                                                    |       |
| ######¥VXト                                                                                   | ・・・・・・・・・・・・・・・・・・・・・・・・・・・・・                                                                                                    |            | 送信着名<br>資源が天着<br>ditませたメールを受信するケールフアレス<br>FranceNetworkstocom<br>FOF8077752.4<br>FranceNet                                                                                                    |       |
| ####################################                                                         | C20世紀の広部     Formation     C20世紀の広部     Formation     C20世紀の広部     Formation     C20世紀の広部     Formation     C20世紀の広部     C20世紀の広部     C20世紀の伝統     C20世紀の伝統     C20世紀の伝                                                                                                    |            | <ul> <li>だけ着き。</li> <li>(1) 日本・小さまたはするパーム・アドレス</li> <li>(1) 日本小・小さまたはするパーム・アドレス</li> <li>(1) 日本小・小さまたはするパーム・アドレス</li> <li>(2) 日本小・小さまたはするパーム・アドレス</li> <li>(2) 日本小・小さまたはするパーム・アドレス</li> <li>(2) 日本小・小さまたはするパーム・アドレス</li> <li>(2) 日本小・小さまたはするパーム・アドレス</li> <li>(3) 日本小・小さまたはするパーム・アドレス</li> <li>(3) 日本小・小さまたはするパーム・アドレス</li> <li>(4) 日本小・小さまたはするパーム・アドレス</li> <li>(4) 日本小・小さまたはするパーム・アドレス</li> <li>(5) 日本小・小さまたはするパーム・アドレス</li> <li>(5) 日本小・小さまたはする</li></ul>                                                                                                    |       |
| ####################################                                                         | <ul> <li>これないため</li> <li>これないため</li> <li>これないため</li> <li>Suttry=い1-007FU2</li> <li>Finitesample.com</li> <li>Suttry=107FU2</li> <li>Finitesample.com</li> <li>Suttry=107FU2</li> <li>Finitesample.com</li> <li>For Benus Suttra:252E24</li> <li>Finitesample.com</li> <li>For Benus Suttra:252E24</li> <li>Finitesample.com</li> <li>For Benus Suttra:252E24</li> <li>Finitesample.com</li> <li>For Benus Suttra:252E24</li> <li>Finitesample.com</li> <li>For Benus Suttra:252E24</li> <li>Finitesample.com</li> <li>For Benus Suttra:252E4</li> <li>Suttra:252F-1 # 8</li> <li>Finitesample.com</li> <li>For Benus Suttra:252E4</li> <li>Suttra:252F-1 # 8</li> <li>Finitesample.com</li> <li>Finitesample.com</li> <li>Finitesa</li></ul>                                                                                                    |            | <ul> <li>21886<br/>定要不差<br/>(11347)とから見受け下ひからアドレス<br/>proped/7702.4<br/>Proped/7702.4<br/>Proped/77</li></ul> |       |
| ####################################                                                         | ・ ・ ・ ・ ・ ・ ・ ・ ・ ・ ・ ・ ・ ・ ・ ・ ・ ・ ・                                                                                                    |            | ど1845         105877年         20587150-4.07FL2         proceedings accommodel         POPED77702.4         proceedings accommodel         PopeD77702.4         proceedings accommodel         PopeD77702.4         proceedings accommodel         PopeD77702.4         proceedings accommodel         PopeD77702.4         proceedings accommodel         proceedings accommodel         PopeD77702.4         proceedings accommodel         proceedings accommodel         pr                                                                                                    |       |
| ####################################                                                         | CONTRACTOR     CONTRACTOR     CONTRACTON     CONTRACTON     CONTRACTON     CONTRACTON     CONTRACTON                                                                                                    |            | <ul> <li>※1945</li> <li>注意形式</li> <li>※1201たメールを失ぎする・ルフドレス<br/>アメ9200年1998年20日</li> <li>POPAD 77552.4</li> <li>Passelie</li> <li>PopaD 77552.4</li> <li>Passelie</li> <li>アメリカンを<br/>クリックして<br/>画面を閉じます</li> </ul>                                                                                                    |       |

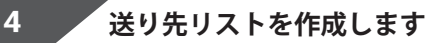

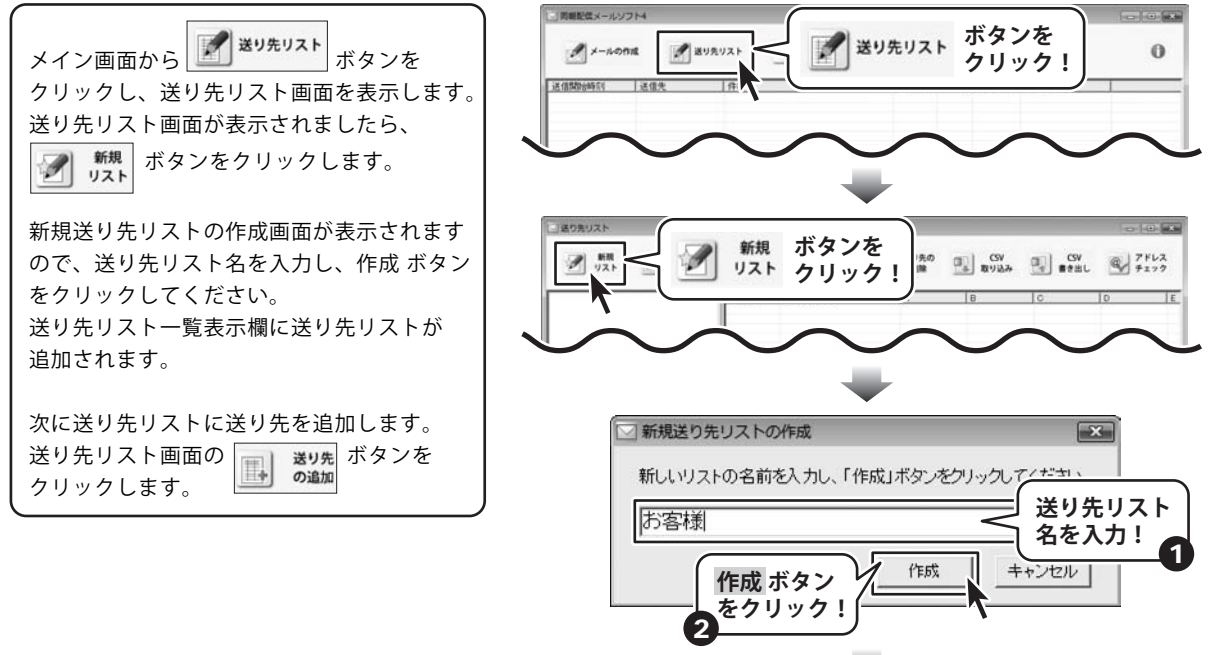

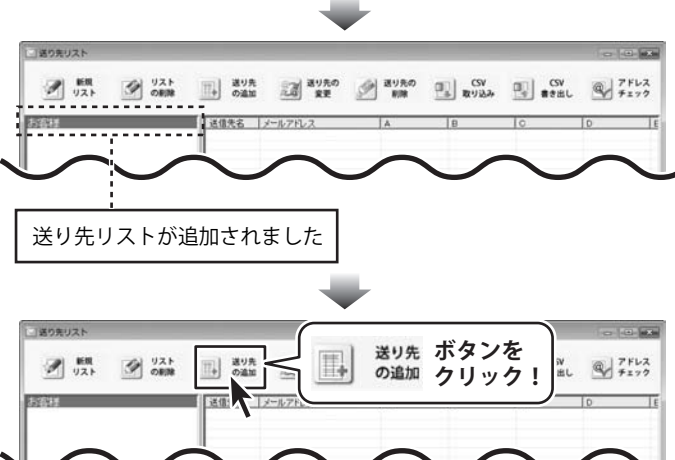

同報配信メールソフト4 13 同報配信メールを送信する

送り先の追加画面が表示されましたら、各項 目の入力を行います。 すべての入力が終わりましたら、 登録するボタンをクリックします。 送り先リスト内容一覧表示欄に追加した送り 先が追加されます。 最後に送り先リスト画面を閉じて、メイン画 面に戻ります。

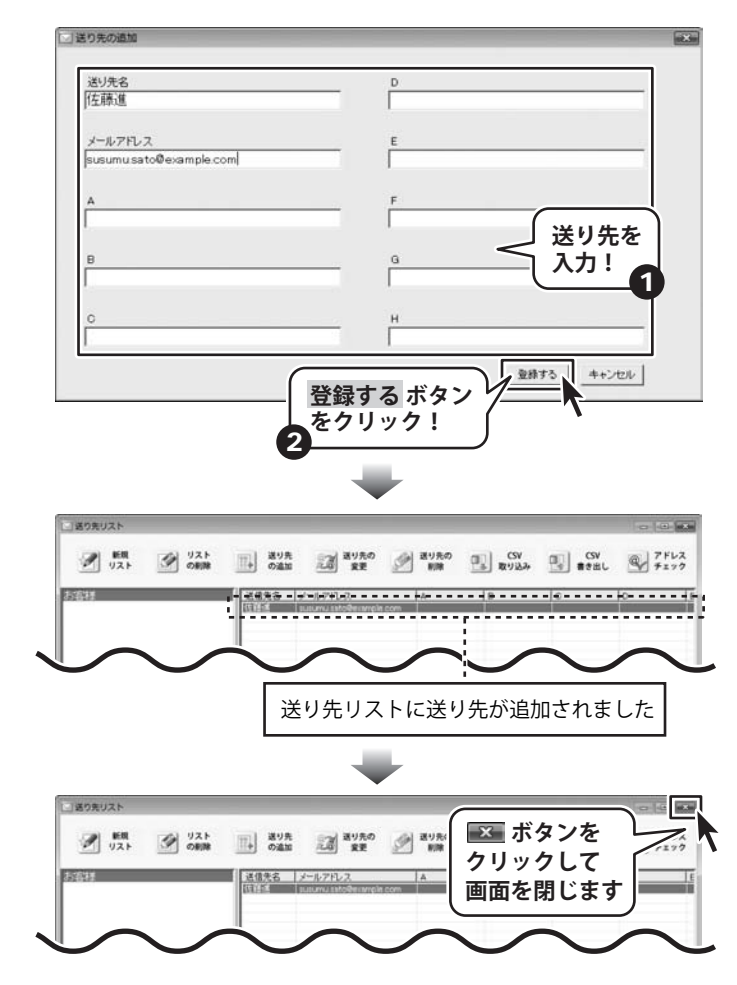

5 送信するメールを作成します

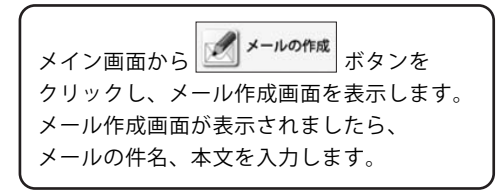

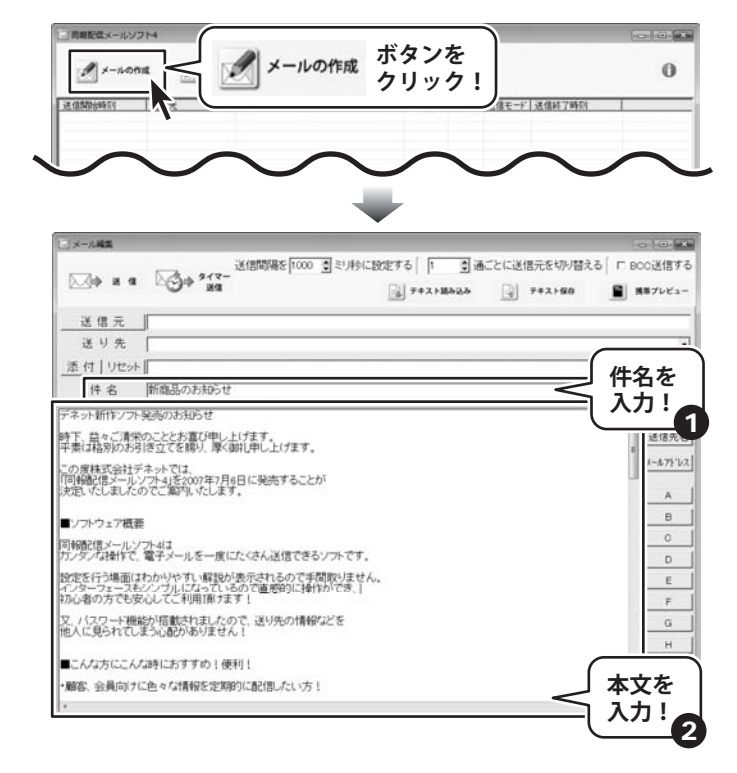

6 作成したメールを送信します

メールの件名、本文を入力しましたら、次は 送信先、送り先の設定を行います。 まず、送信元の設定を行います。 送信元 ボタンをクリックし、送信元の選択画 面を表示します。

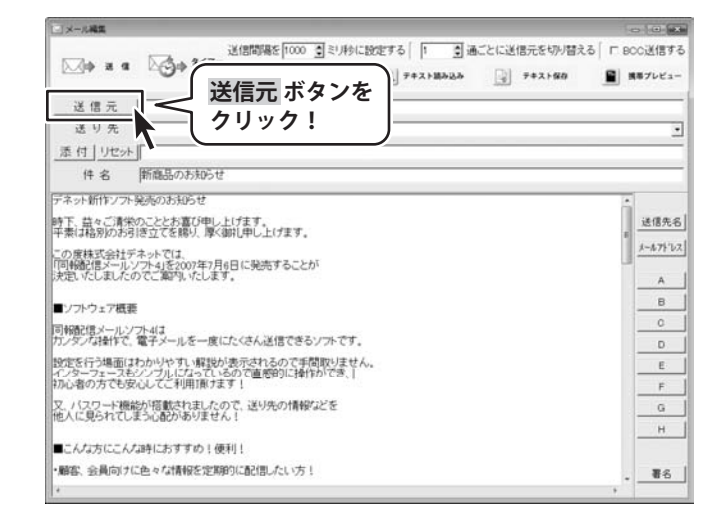

同報配信メールソフト4 15 同報配信メールを送信する

送信元の選択画面が表示されましたら、 [使用可能な送信元]から送信元を選択し、 > ボタンをクリックしてください。 [使用する送信元]に選択した送信元が追加 されます。 すべての設定が終わりましたら、OK ボタン

をクリックします。

次に送り先を設定します。 ▼をクリックして、表示される送り先リスト 名一覧から送り先を選択します。

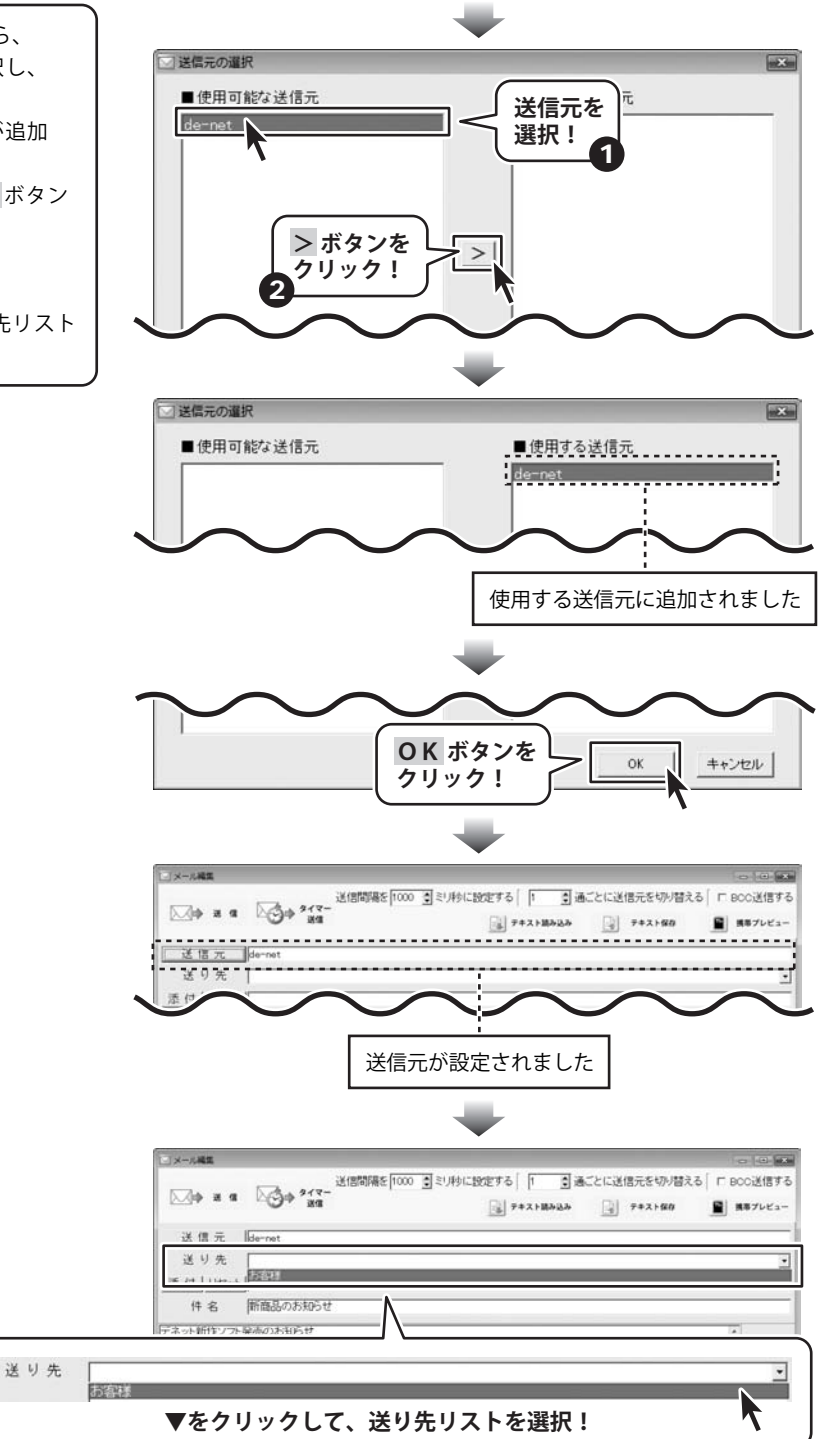

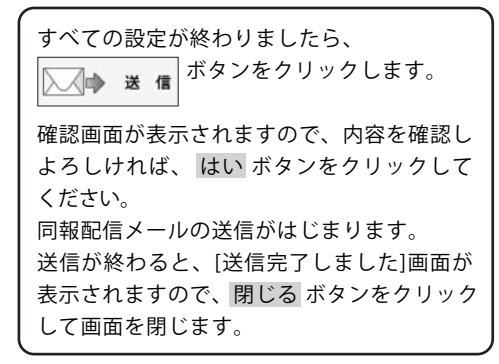

| ∐a∼oma<br>∏aþ a a                                                                                                    | ★ ご選信元を切り招える<br>クリック! ・ ご送信元を切り招える                                                                                                    | 09 T | =  回   ×<br>)C送信する<br>  #プレビュー       |
|----------------------------------------------------------------------------------------------------|----------------------------------------------------------------------------------------------------|------|--------------------------------------|
| 送信元                                                                                                    | N met                                                                                                    |      |                                      |
| 送り先                                                                                                    | お客様                                                                                                    |      |                                      |
| 添付 リセッ                                                                                                    |                                                                                                    |      | _                                    |
| 件名                                                                                                    | 「新商品のお知らせ                                                                                                    |      |                                      |
| デネット新作ソフ                                                                                                    | - 発売のお知らせ                                                                                                    | 1    |                                      |
| 時下、益々ご清5<br>平素は格別のお                                                                                                    | 於のこととお喜び申し上げます。<br>引き立てを賜り、厚く御礼申し上げます。                                                                                                    |      | 送信先名                                 |
| この度株式会社                                                                                                    | デネットでは                                                                                                    | 1    | 1-1.71-62                            |
| 「同報記信メール                                                                                                    | ンフト4)を2007年7月6日に発売することが<br>のでご案内いたします。                                                                                                    | -    |                                      |
| 「同報通信メール<br>決定したしました                                                                                                    | ンジト4) そうの7年1月6日に発売することが<br>のでご願可いたします。<br>歴                                                                                                    |      | A                                    |
| 「同報記信又一九<br>決定いたしました<br>■ソフトウェア概』<br>同報配信メール。<br>カンタンな操作で                                                                                                    | ンプト(変化の)年7月6日に発売することが<br>のでこ類称したします。<br>歴<br>プロ432 電子メールを一度にたくさん送信できるソフトです。                                                                                                    |      | A<br>B<br>C<br>D                     |
| 「同報記信メール<br>決定いたしました<br>■ソフトウェア概<br>同報記信メール<br>なたタースの<br>操作で<br>設定を行う場面に<br>・<br>の<br>・<br>の<br>の<br>の<br>の<br>の<br>の<br>の<br>の<br>の<br>の<br>の<br>の<br>の | シンプは「そ2007年)月6日に発売することが<br>のでこ類称したします。<br>歴<br>プロ43<br>電子メールを一度にたくさん送信できるシンプトです。<br>またかりやすい、解説が表示されるので専問知りたません。                                                                                                 |      | A<br>B<br>C<br>D<br>E                |
| 「同報記信メール<br>決定いたしました<br>■ノフトウェア概<br>同報記信メール<br>カノタノな操作で<br>設定を行う場面に<br>なノターフェース<br>初心者の方でも                                                                                                    | シンプル(そ2007年)月6日に発売することが<br>のでこ類ないたします。<br>響<br>プル43<br>電子メールを一度にたくさん送信できるソフトです。<br>さかいやすい、縮減が進売されるので手間取りません。<br>シンプルしたっているので運動的に当作ができ。<br>なんしてく予測(限分ます)                                                         |      | A<br>B<br>C<br>D<br>E<br>F           |
| 「阿根記信えー」、<br>決定してとました<br>■ソフトウェア概<br>同報配信メールに<br>カンタンな操作で<br>設定を行う場面に<br>インターフェース計<br>初心者の方でも<br>又、パスワード権<br>他人に見られてし                                                                                                    | シンプト(基定)の1年)月6日に発売することが<br>のでこ類称したします。<br>歴<br>プローズ<br>電子メールを一度にたくさん送信できるソフトです。<br>よわかりやすい報識が表示されるので準備期以ません。<br>おかりやすい報識が表示されるので準備期以ません。<br>おかりやすいなので、送り先の情報などを<br>深くるのかありません。                                  |      | A<br>B<br>C<br>D<br>E<br>F<br>G      |
| 間機能注意シール<br>決定したしました<br>■ソフトウェア概<br>同報配信メールに<br>カンタンな操作で<br>設定を行う場面に<br>なンターフェーンさ<br>初心者の方でも5<br>又、パスワード権<br>他人に見られてし<br>■こんな方にこん                                                                                                    | シンプム[空気の7年]月6日に発売することが<br>のでて「驚い」なします。<br>歴<br>「電子メールを一度にたくさん送信できるシントです。<br>おかいやすい報節が表示されるので年間間でません。<br>多レンプルになって、さんので値で即の口種性ができ、<br>免ししてて利用[例でます]<br>動が問題なれる」たっで、送り先の情報などを<br>法つふからりません。<br>し、<br>な利におすすめ」(便利] |      | A<br>B<br>C<br>D<br>E<br>F<br>G<br>H |

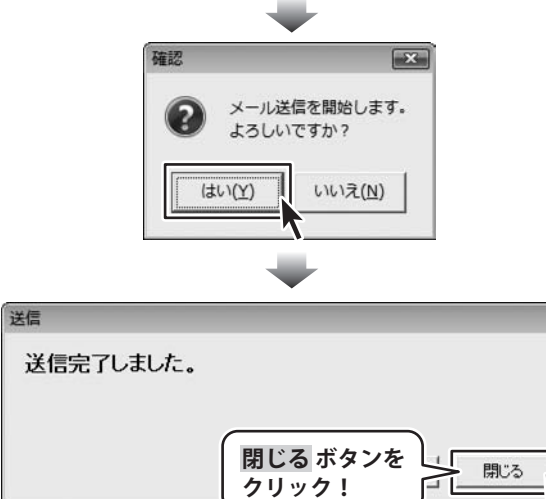

同報配信メールソフト4 17 同報配信メールを送信する

### 送信記録を削除する

メイン画面の送信記録表示欄から削除したい 送信記録をクリックして選択します。 削除したい送信履歴を選択しましたら、送信 した送信記録上で右クリックし、表示された メニューから[削除]を選択します。

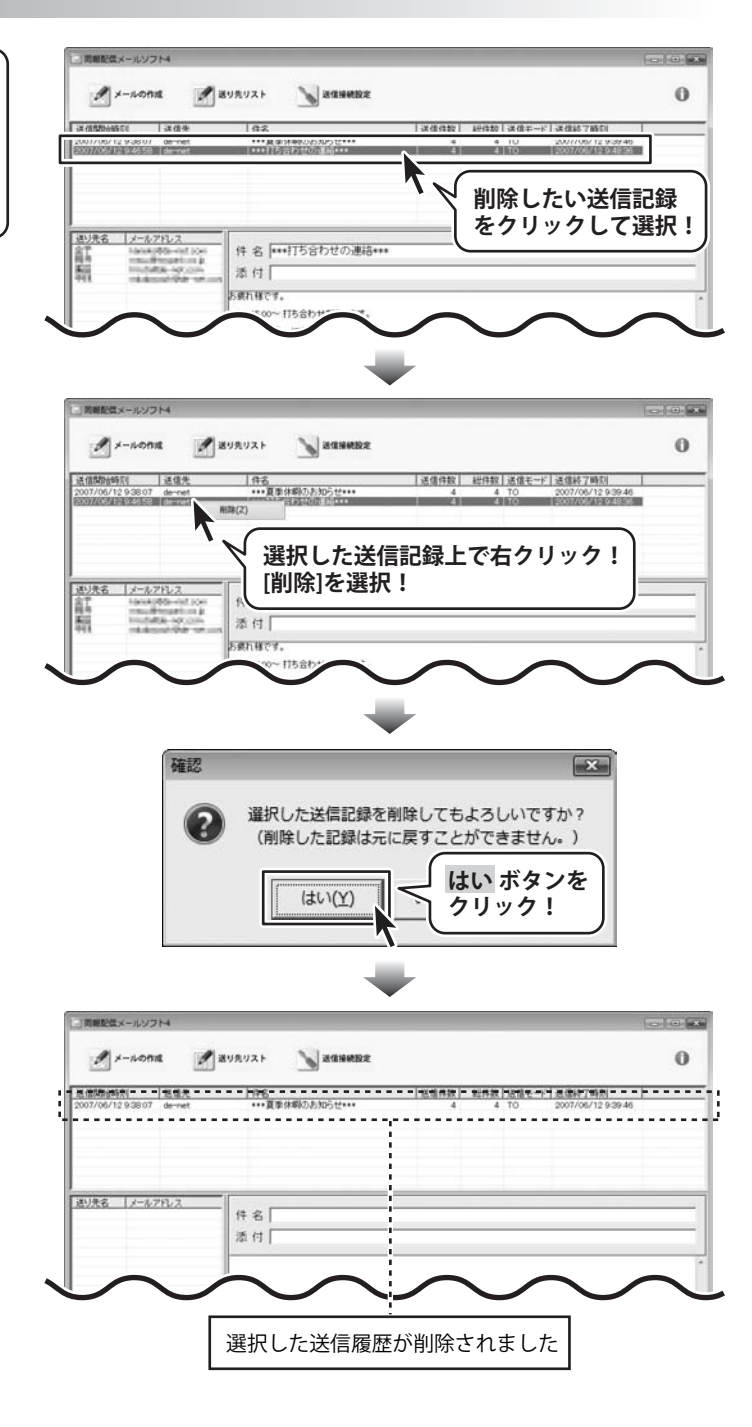

同報配信メールソフト4 18 その他の機能・操作説明

### タイマー送信する

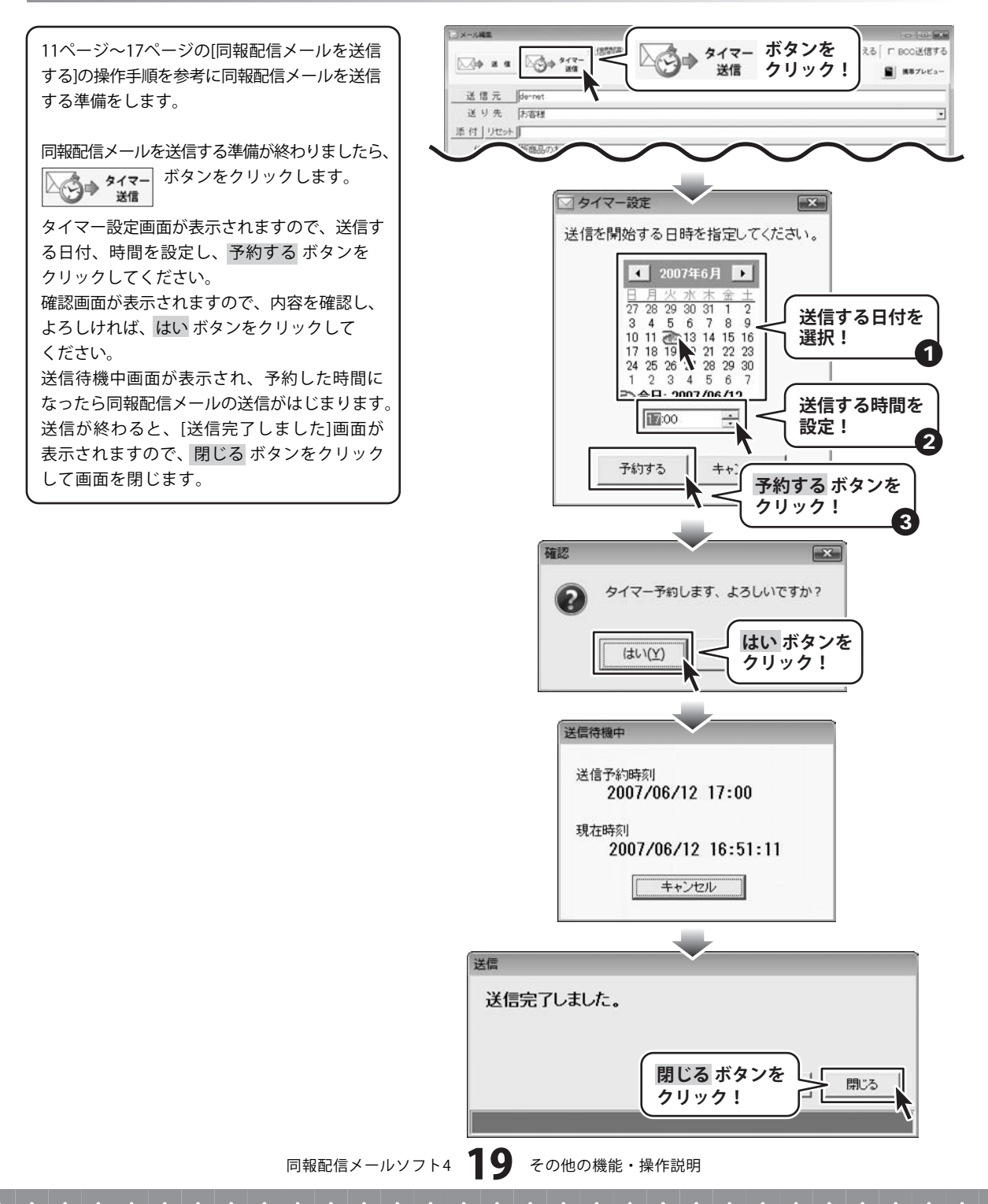

### メール本文にテキストを読み込む

15ページの[5.送信するメールを作成します]の 操作手順を参考にメール作成画面を表示します。 メール作成画面が表示されましたら、 ボタンをクリックします。 テキスト読み込み ファイルを開く画面が表示されますので、 テキストファイルの保存場所を指定して、 読み込みたいテキストファイルを選択し、 開くボタンをクリックしてください。

かに設定する 1 ◎ 通ごとに送信元を切り替える □ BOO送信する ボタンを Г テキスト読み込み · テキスト語み込み 7+2-80 ■ #8プレビュー クリック! î 送り先 添付 | リセット || ファイルを聞く ファイルの保存 ファイルの場所(D) ドキュメント 場所を選択! サイ æ 名前 更新日時 10.1 最近表示した場所 同報配信メールソフト4.txt 読み込むテキスト デスクトップ を選択! R -アノドュータ ALC: N ネットワーク 開く ボタンを 間((0) ファイル名(N): 同報配信メールソン クリック! ファイルの種類(T): テキストファイル(\*.b キャンセル 「メール細想 送信前湯を「1000 査 ミノ珍に設定する」「 査 通ごとに送信元を切り替える」「 BOO送信する → テキスト組み込み → テキスト保存 送信元 送り先「 添付 リセット 件名 テネット新作ンプト発売のお知らせ 時下、益々ご清栄のこととお喜び申し上げます。 平素は格別のお引き立てを賜り、厚く御し申し上げます。 进信先名 1-171-22 この度株式会社デネットでは、 「同報記信メールソフト4」を2007年7月6日に発売することが 決定いたしましたのでご覧内いたします。 A в ■ソフトウェア概要 C 同報記信メールソフト4は カノタンな操作で、電子メールを一度にたくさん送信できるソフトです。 D 設定を行う場面はわかりやすい解説が表示されるので手間取りません。 インターフェースもシンプルになっているので直感的に操作ができ、 初心者の方でも安心してこ利用限すます! ε F 又、バスワード機能が搭載されましたので、送り先の情報などを 他人に見られていまう。 あかぶりません ! G н ■こんな方にこんな時におすすめ!便利! ・顧客、会員向けに色々な情報を定期的に配信したい方! 署名 選択したテキストが本文に読み込まれました

同報配信メールソフト4 20 その他の機能・操作説明

### 作成したメールの本文をテキストで保存する

15ページの[5.送信するメールを作成します]の 操作手順を参考にメールの本文を作成します。 メールの本文を作成しましたら、 デキスト保存 お前を付けて保存画面が表示されますので、 保存場所を指定して、テキストファイルの名前 を入力し、保存ボタンをクリックしてください。

| □x-1.44至                                                                      |                     |                  |
|-------------------------------------------------------------------------------|---------------------|------------------|
|                                                                               | ③通ごとに送信元を切り替える「□ 80 | IC送信する<br>ほプレビュー |
| 送り先                                                                           | <u> </u>            |                  |
| 添付   リセット                                                                     |                     |                  |
| 件名 [                                                                          |                     |                  |
| デネット新作ンフト発売のお知らせ                                                              |                     |                  |
| 時下、草々ご清栄のこととお喜び申し上げます。                                                        |                     | 通信先名             |
| 十来は絶かりのりで立てて帰り、厚く御礼中し上げます。                                                    | 1                   | メールアトレス          |
| しの風味れ会社ビディントでは、<br>「同時間と言メールンフト4」を2007年7月6日に発売することが<br>「途泊、水しましたので、「罰丸」、水します。 |                     | -                |
|                                                                               |                     |                  |
| ■ソフトウェア概要                                                                     |                     | - 0              |
| 同報語2信メールソフト4は<br>カノタノな操作で、電子メールを一度にたくさん送信できるソフトです。                            |                     |                  |
| 設定を行う場面はわかりやすい解説が表示されるので手間取りません。                                              |                     | F                |
| インターフェースもシンブルになっているので直感的には操作ができ、<br>初心者の方でも安心してこ利用頂けます!                       |                     | F                |
| 又、バスワード機能が搭載されましたので、送り先の情報などを                                                 |                     | G                |
| 他人に見られてしまつは良かめりません!                                                           |                     | н                |
| ■こんな方にこんな時におすすめ!便利!                                                           |                     |                  |
| ・顧客、会員向けに色々な情報を定期的に配信したい方!                                                    |                     | 署名               |
| *                                                                             |                     |                  |

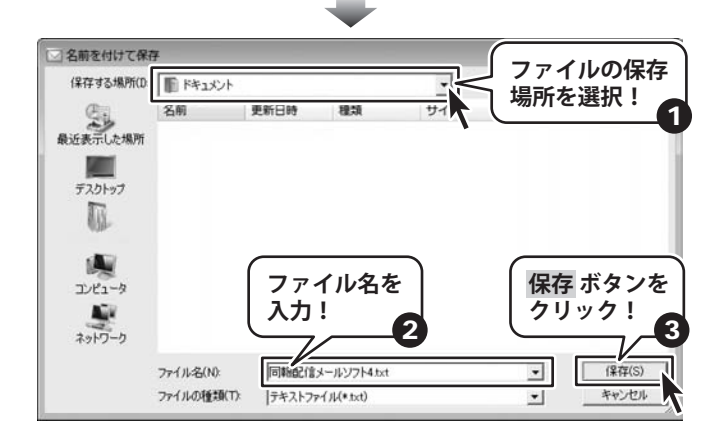

同報配信メールソフト4 21

### メールに添付ファイルをつける

15ページの[5.送信するメールを作成します]の 操作手順を参考にメールを作成します。

メールを作成しましたら、 添付ボタンをクリックします。

ファイルを開く画面が表示されますので、 ファイルの保存場所を指定して、添付したい ファイルを選択し、開くボタンをクリックして ください。

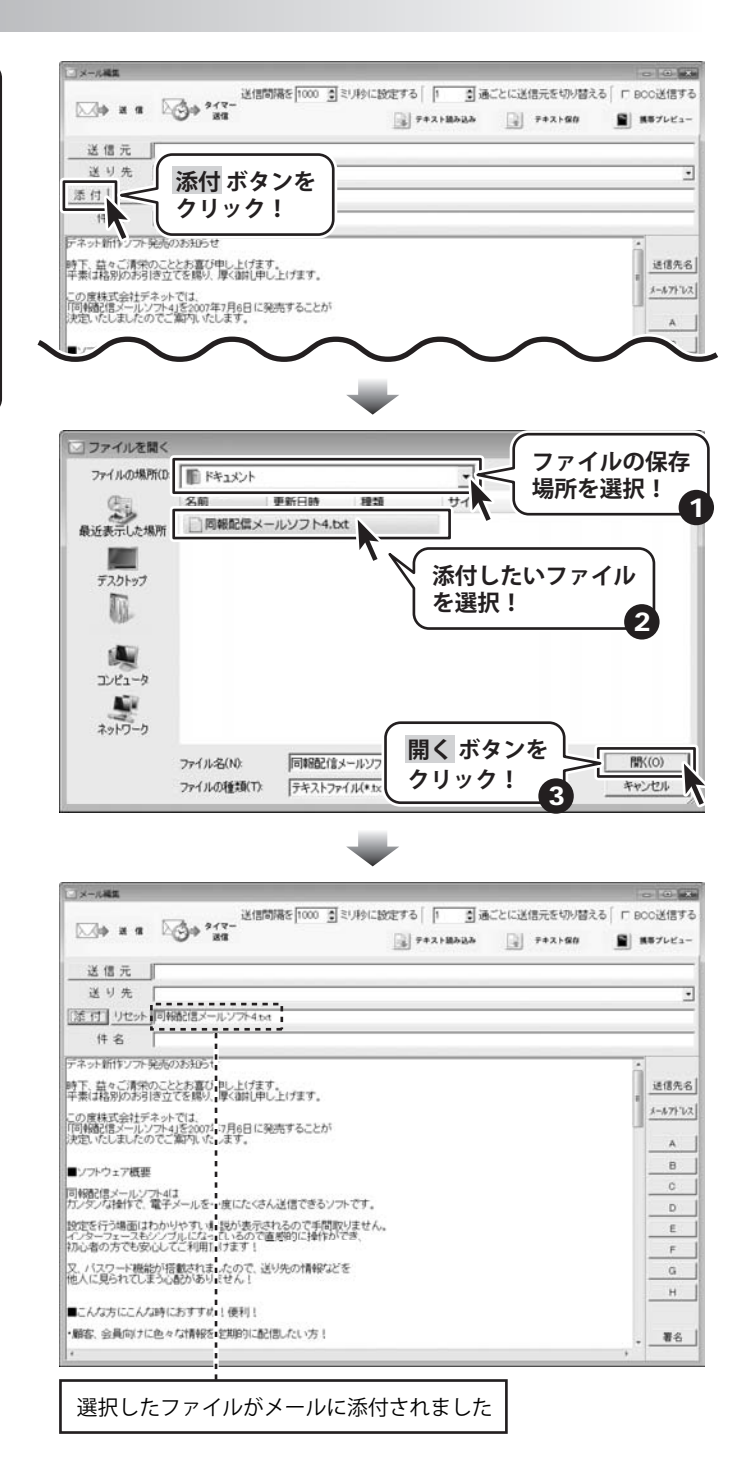

同報配信メールソフト4 22 その他の機能・操作説明

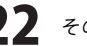

### 差込機能を使ってメールを作成する

15ページの[5.送信するメールを作成します]の 操作手順を参考にメールを作成します。

ここでは、送信先名を差し込みます。

メールを作成しましたら、 差し込みを行う場所にカーソルを合わせ、 送信先名 ボタンをクリックします。

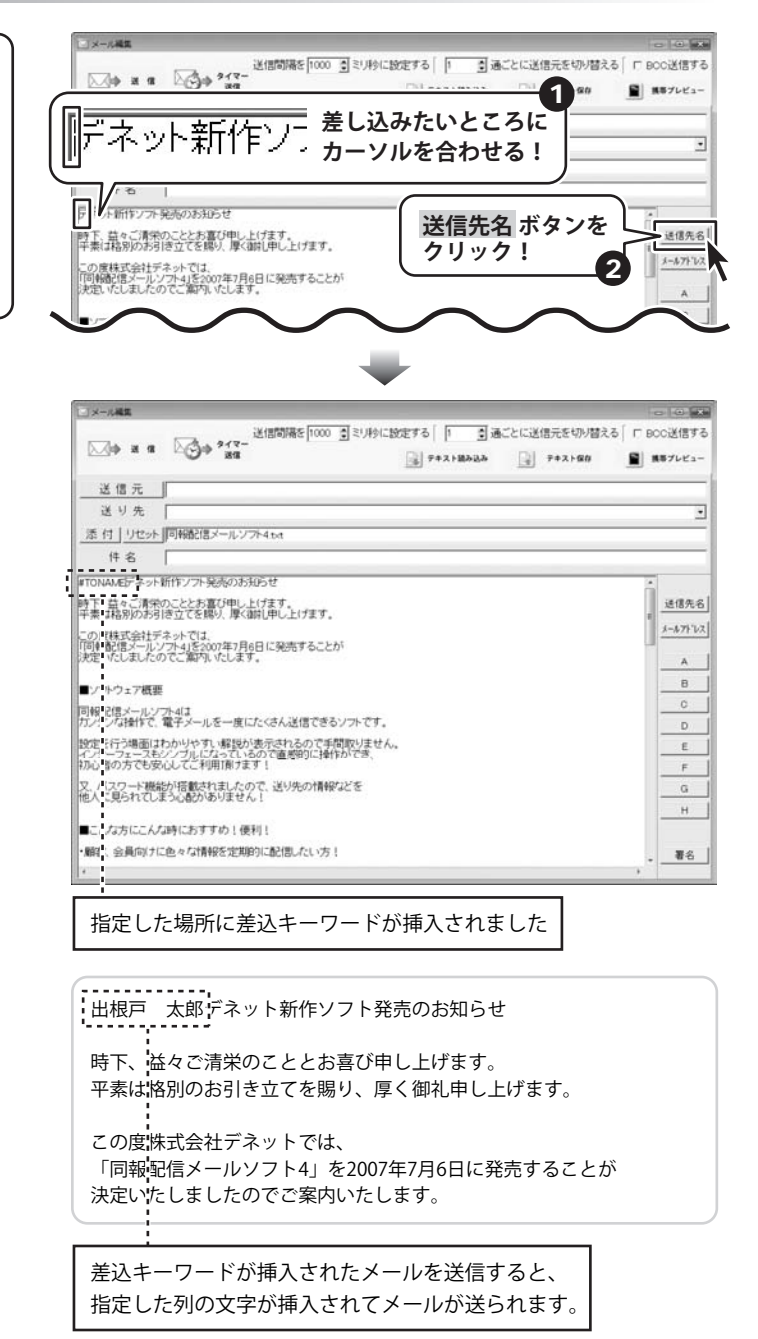

### 署名を作成する

15ページの[5.送信するメールを作成します]の 操作手順を参考にメール作成画面を表示します。

メール作成画面が表示されましたら、 署名ボタンをクリックし、表示されるメニュー から[署名の編集]を選択します。

署名の編集画面が表示されますので、署名を 設定するタブを選択し、署名の設定を行います。 すべての設定が終わりましたら、保存ボタンを クリックします。

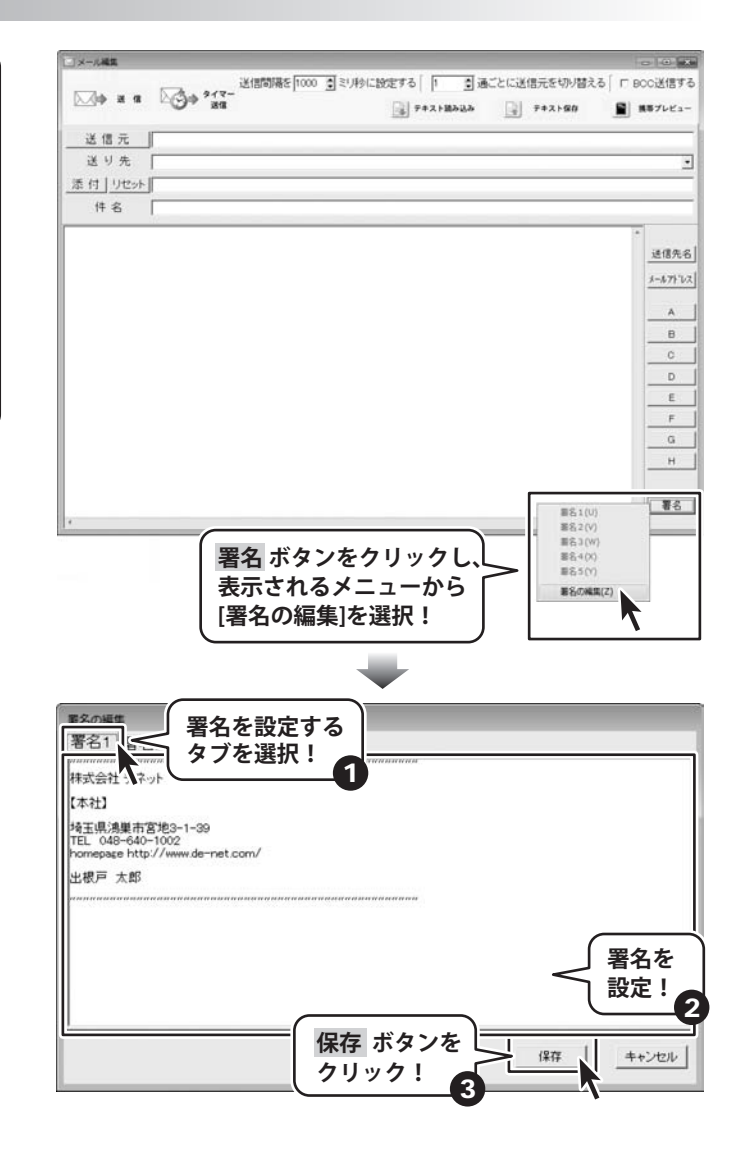

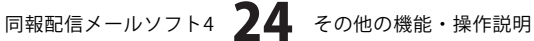

### 署名を挿入する

15ページの[5.送信するメールを作成します]の 操作手順を参考にメール作成画面を表示します。

メール作成画面が表示されましたら、 署名 ボタンをクリックし、表示されるメニュー から[署名1~5]を選択します。 (ここでは、署名1を選択します)

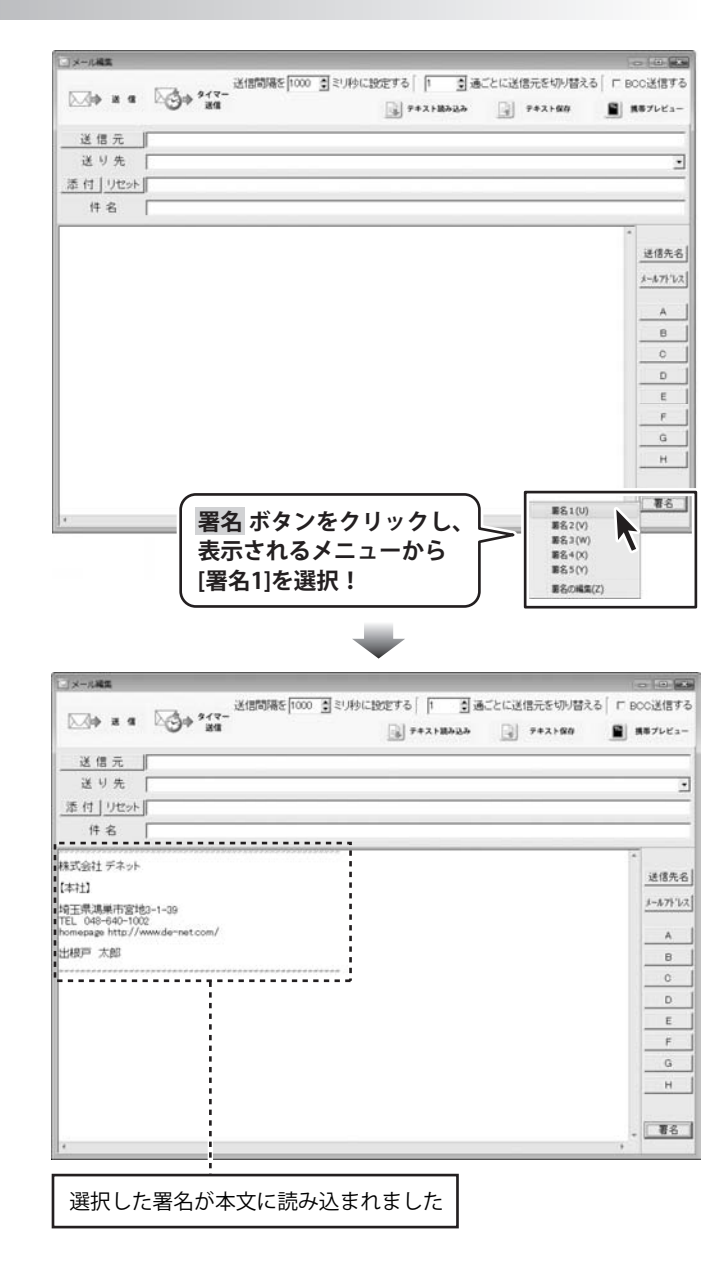

### 送り先リストをCSVファイルを取り込んで作成する

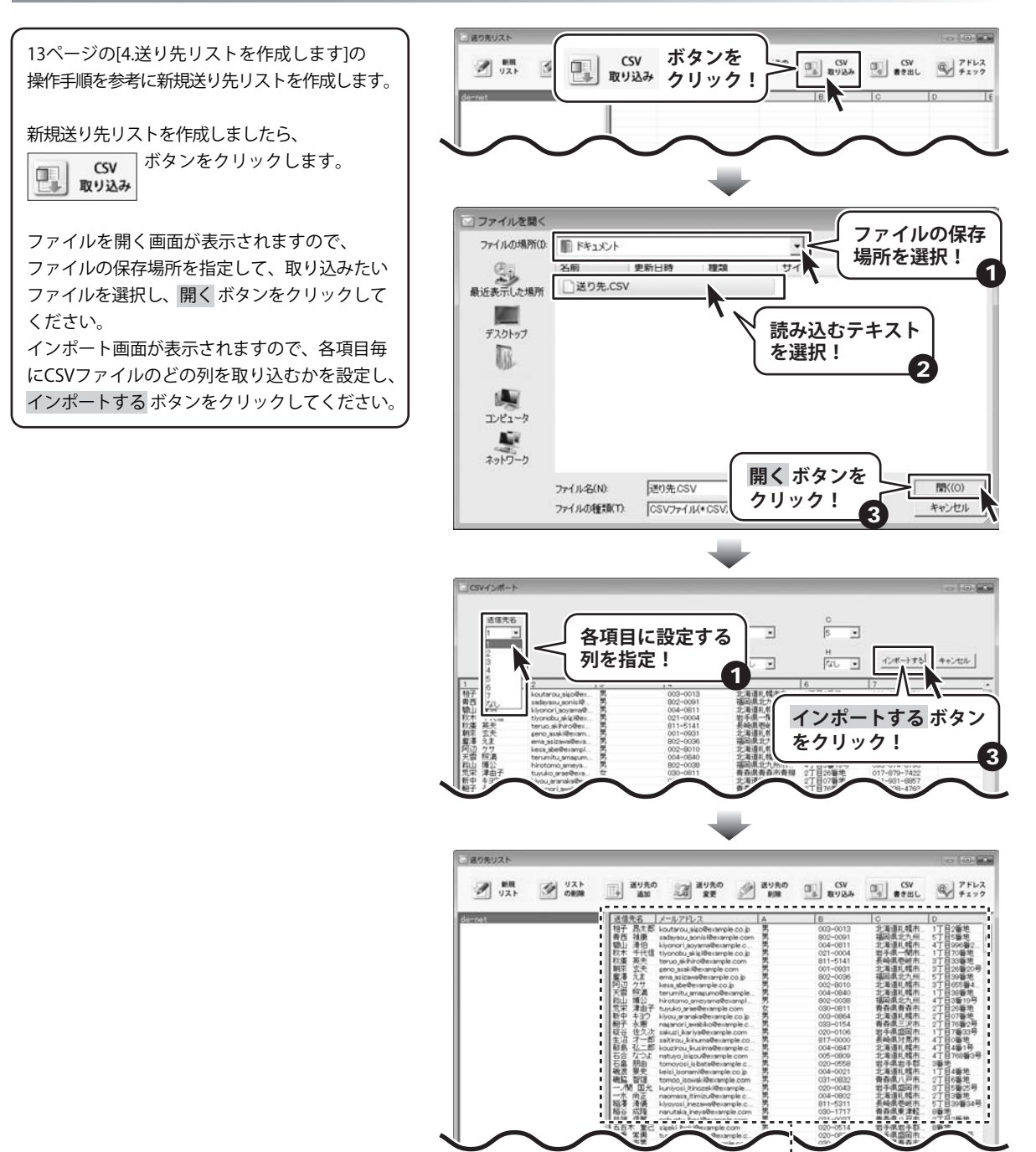

CSVファイルが取り込まれました

同報配信メールソフト4 26 その他の機能・操作説明

### 送り先リストをCSVファイルに書き出す

13ページの[4.送り先リストを作成します]の 操作手順を参考に送り先リスト画面を表示します。 CSVファイルに書き出す送り先リストを選択 しましたら、 ボタンをクリックします。 CSV CSV 書き出し 名前を付けて保存画面が表示されますので、 保存場所を指定して、ファイルの名前を入力し、 保存ボタンをクリックしてください。

| CV USA CONTRACTOR AND A CONTRACTOR AND A                                                                                                    | ンを<br>ック!<br>・・・・・・・・・・・・・・・・・・・・・・・・・・・・・・・・・・・                                                                                                    | ビック     ビック            | アドレ<br>アドレ<br>アドレ<br>アドレ<br>アリン<br>アリン |
|----------------------------------------------------------------------------------------------------|----------------------------------------------------------------------------------------------------|----------------------------------------------------------------------------------------------------|----------------------------------------------------------------------------------------------------|
| V2.1     One     One                                                                                                    | y <b>7</b> !<br>000-0013<br>802-0091<br>021-0004<br>811-5141<br>001-0601<br>802-0038<br>002-6810<br>002-6810<br>002-680 | 2. 東京法人県市<br>市場国住北北県市<br>市場国住北北県市<br>市場山市市市<br>市場山市市市<br>市場山市市市<br>市場山市市<br>市場山市市<br>市<br>市<br>市                                                                                                    | 日         サエッ           1丁目2番地         5丁目5番地           4丁目506第12         1丁目76番地           3丁目55番地         3丁目55番地           5丁目5番地         5丁目5番地                                                                                                    |
| Participant         Cast District Scheduler, Jack Scheduler Scheduler           Versite         Versite         Scheduler, Jack Scheduler, Scheduler Scheduler           Versite         Versite         Scheduler, Jack Scheduler, Jack Scheduler, Scheduler           Versite         Versite         Scheduler           Versite         Versite         Scheduler           Versite         Versite         Scheduler           Versite         Versite         Scheduler           Versite         Versite         Scheduler           Versite         Versite         Scheduler           Versite         Versite         Scheduler           Versite         Versite         Scheduler           Versite         Versite         Scheduler           Versite         Scheduler         Scheduler           Versite         Scheduler         Scheduler           Versite         Scheduler         Scheduler           Versite         Scheduler         Scheduler           Versite         Scheduler         Scheduler           Versite         Scheduler         Scheduler           Versite         Scheduler         Scheduler           Versite         Scheduler         Scheduler                                                                                                    | 003-0013<br>802-0091<br>004-0811<br>021-0004<br>811-5141<br>001-0831<br>802-0038<br>002-8010<br>004-0840<br>802-0038<br>002-0038                                                                                                    | C<br>北海湖県北小州<br>北海湖県北小州<br>北海道県北橋村<br>岩谷崎道北北橋村<br>北海道北北橋村<br>北海道北北橋村<br>北海道北北<br>市<br>福田<br>市<br>北海湖県北<br>市<br>市<br>田<br>市<br>市<br>市<br>市<br>市<br>市<br>市<br>市<br>市<br>市<br>市<br>市<br>市<br>市<br>市<br>市                                                                                                    | D<br>1丁目2番地<br>5丁目5番地<br>4丁目906号2<br>1丁目70番地<br>3丁目33番地<br>3丁目33番地<br>3丁目33番地<br>5丁目33番地                                                                                                    |
| 中子・西人田 Houterus, Jecoberange 60 a<br>年日、日本田 Houterus, Jecoberange 60 a<br>日本田 Houterus, Jecoberange 60 and<br>日本田 Houterus, Jecoberange 60 and<br>Houterus, Jecoberange 60 and<br>Houterus, Jecoberange 60 and<br>Houte                                                                                                    | 000-0013<br>802-0091<br>021-0004<br>811-5141<br>001-0831<br>802-0036<br>002-0036<br>004-0840<br>802-0036<br>004-0840                                                                                                    | 北海道北北市<br>福岡県北北州<br>北海道北北州市<br>岩亭県市統市市<br>北海道北北城市<br>北海道北北城市<br>北海道北北城市<br>北海道北北城市<br>北海道北北城市                                                                                                    | 1丁目2番地<br>5丁目5番地<br>4丁目996番2<br>1丁目70番地<br>3丁目33番地<br>3丁目33番地<br>5丁目39番地                                                                                                    |
| ●管 14篇 satyman, John Marsungho Charache<br>日本 14<br>日本 14                                                                                                    | 802-0091<br>004-0011<br>021-0004<br>811-5141<br>902-0036<br>002-0036<br>002-0030<br>802-0038<br>802-0038                                                                                                    | 福岡県北州市<br>北海道札町市<br>岩手峰県市村市<br>大海道北北内町市<br>北海道北北内町市<br>北海道北北内市<br>北海道北北町市<br>北海道北北町市<br>北海道北北町市                                                                                                    | 5丁目5番地<br>4丁目996番2<br>1丁目70番地<br>3丁目33番地<br>3丁目36番地<br>5丁目39番地                                                                                                    |
| Bull # Rel<br>Bull # Rel<br>File # Rel # Rel # Rel # Rel # Rel # Rel # Rel<br>File # Rel # Rel                                                                                                    | 004-0811<br>021-0004<br>811-5141<br>001-0801<br>802-0036<br>002-0010<br>004-0840<br>802-0038<br>002-0010                                                                                                    | 北海道扎轄市<br>岩手県一間市<br>長崎県巻岐市<br>北海道扎轄市<br>北海道礼轄市<br>北海道礼轄市<br>北海道礼轄市                                                                                                    | 4丁目996御2<br>1丁目70番地<br>3丁目33番地<br>3丁目26番204<br>5丁目39番地                                                                                                    |
| the second set of the second set of the sec                                                                                                    | 021-0004<br>811-5141<br>001-0931<br>802-0036<br>002-0010<br>004-0840<br>802-0038<br>030-0811                                                                                                    | 若牛供一間市<br>長崎県壱岐市<br>北海道扎城市<br>福岡県北九州<br>北海道札城市<br>北海道札城市<br>北海道札城市                                                                                                    | 1丁目70番地<br>3丁目33香地<br>3丁目26番204<br>5丁目39番地                                                                                                    |
| Even Applied Section 2015 Applied Section 2015 Applied Section 2                                                                                                    | 811-5141<br>001-0631<br>802-0036<br>002-8010<br>004-0840<br>802-0038<br>009-0811                                                                                                    | 去喻過管統市<br>北海道礼城市<br>北海道礼城市<br>北海道礼城市<br>北海道礼城市                                                                                                    | 3丁目33番地<br>3丁目26番204<br>5丁目39番地                                                                                                    |
| Bit 2 - 2 ar and - 3 and - 4 and - 4                                                                                                    | 001-0001<br>802-0036<br>002-8010<br>004-0840<br>802-0038<br>030-0611                                                                                                    | 北海道礼城市。<br>福岡県北九州。<br>北海道礼城市。<br>北海道礼城市。<br>福岡県北九州                                                                                                    | 31日20日20日<br>5丁日39日地                                                                                                    |
| PUID         And         Puids addressments to a list of the second second secon                                                                                                    | 002-0030<br>002-0010<br>004-0840<br>002-0038<br>030-0811                                                                                                    | 北海道礼城市。<br>北海道礼城市。<br>北海道礼城市。<br>福岡県北九州                                                                                                    | STRUCTURE.                                                                                                    |
| 지원 변경, Terrarith, ansate model anyote.<br>지원 변경, Particular and the ansate of the angoli of the angoli of the ang                                                                                                    | 004-0840<br>802-0038<br>030-0811                                                                                                    | 北海道礼稿市。<br>据国渠北九州                                                                                                    | the second second second second second second second second second second second second second second second se                                                                                                    |
| PDL 単位の Persona measurement-annotation     ST 第31 Turkey and extending and output come     ST 第31 Turkey and extending to come     ST 第31 Turkey and extending to come     ST 第31 Turkey and extending to come     ST 第31 Turkey and turkey and turke                                                                                                    | 602-0038<br>030-0611                                                                                                    | 福国渠北九州                                                                                                    | 1TB0054                                                                                                    |
| 지수 원급은 Toyle, yearding and yearding and y                                                                                                    | 030-0611                                                                                                    | Contraction of the All of the All | 4TH26108                                                                                                    |
| ND = 12 <sup>2</sup> kinou averaise description ob<br>EV = 12 <sup>2</sup> kinou averaise description ob<br>EV = 12 <sup>2</sup> kinou averaise donn<br>EV = 12 <sup>2</sup> kinou averaise donn<br>EV = 1 |                                                                                                    | 自己のなた                                                                                                    | の丁目の無効                                                                                                    |
| 新子・東京 regaro transition designed to<br>転行 小原 sample and the sample come<br>を行うていた。<br>を行うていた。<br>を行うていた。<br>したり、<br>したり、                                                                                                    | 000-0054                                                                                                    | 北海道非城市                                                                                                    | 2丁目07番地                                                                                                    |
| 任会 任久会 subject by systematics come<br>王行 11 年前、11 日本 11 日本 11                                                                                                    | 033-0154                                                                                                    | 香香港三泉市                                                                                                    | 2TH76529                                                                                                    |
| E-10 子一部 sattra, Juniardensingte co. E-10 子一部 sattra, Juniardensingte co. E-10 子の (All) (1) (1) (1) (1) (1) (1) (1) (1) (1) (1                                                                                                    | 020-0106                                                                                                    | 影手很盛闲市。                                                                                                    | 1丁目7番33号                                                                                                    |
| 新学校 したい<br>新学校 したい<br>大学校 したい<br>大学校 したい<br>大学校 したい<br>大学校 したい<br>大学校 したい<br>大学校 したい<br>大学校 したい                                                                                                    | 817-0000                                                                                                    | 長崎県31荒市                                                                                                    | 4丁目0番地                                                                                                    |
| EG 17.2.2. not.up. jeu.emerge.com<br>Edge 301 toronic jeu.emerge.com<br>Heise 301 toronic jeu.emerge.com<br>Heise 301 toronic jeu.emerge.com<br>                                                                                                    | 004-0647                                                                                                    | 北海道礼帽市。                                                                                                    | 4丁目4番1号                                                                                                    |
| Call 別前<br>the starting of the starting of the starti                                                                                                    | 005-0809                                                                                                    | 北海道礼轄市。                                                                                                    | 4丁目760番3                                                                                                    |
|                                                                                                    | 020-0558                                                                                                    | 岩手県岩手郡                                                                                                    | 3個地                                                                                                    |
| HEL         Ethics         Ethics         Additional Stream (Hermany) in comparison          7.ML         Extra Additional Stream (Hermany) in comparison                                                                                                    | 004-0021                                                                                                    | 北海道扎轄市。                                                                                                    | 1丁目4聯地                                                                                                    |
| 一八間 正光 kunjuci jihooda (Hesangka<br>一代 日本 canonic jihooda (Hesangka<br>日本) (Hesangka) (Hesangka) (Hesangka)<br>田田田田田田田田田田田田田田田田田田田田田田田田田田田田田田田田田                                                                                                    | 031-0832                                                                                                    |                                                                                                    | 2丁目6聯炮_                                                                                                    |
|                                                                                                    | 020-0043                                                                                                    | 岩手県協国市。                                                                                                    | 3丁目5日25号                                                                                                    |
| 編译 非線 kinyosi junctumeterande.<br>新行 低間<br>新行 低間<br>新行 低間<br>新行 低間<br>五百木 重己 (keik) Askthampte.com<br>今覧 常見<br>小町に加加し, Insigtemente.com<br>今覧 常見<br>小町に、Juncitationapte.com                                                                                                    | 004-0802                                                                                                    | 北海道礼稿市。                                                                                                    | 2丁目3醫地                                                                                                    |
| Noi-6 K01g narutia_jrey84esangle.com<br>共同(18)、<br>五石木 重己 ispel:/boikesangle.com<br>今意 実現: turnikou_inneigesangle.com<br>今意 実現: turnikou_inneigesangle.com<br>分類(18)等, nareki0,amesikesangle.com<br>55年、1991                                                                                                    | 811-5311                                                                                                    | 長崎県壱岐市                                                                                                    | 5丁目39番34                                                                                                    |
| 件項 信服 netwarki, insite anny in com<br>支 五百木 重己 issel (info@instrets.com 罗<br>今賀 常見 transite, insite@earnyle.com<br>今賀 常見 transite@earnyle.com<br>今代 昭己 transite@earnyle.com<br>今年 昭己 transite@earnyle.com                                                                                                    | 030-1717                                                                                                    | 骨音讯束 津軽                                                                                                    | 80010                                                                                                    |
| カ日本 聖ご sigel jAck/Beample.com ア<br>今意 工具 ture/sources/deample.com ア<br>今前 南方 namin/mass/Beample.com ア<br>今天 昭之 terumi/mass/Beample.com ア<br>19日本 昭和 with indeafermente.com ア                                                                                                    | 031-0037                                                                                                    | 賣弃県八戸市                                                                                                    | 21日2番地                                                                                                    |
| フ東 本則 tunksou imaige@emmple.c.<br>列前 非男 namio, imassi@emmple.co.jp<br>与矢 昭己 terumi, imaye@example.co.jp<br>約日前 期間 ubita indefeationation in 第                                                                                                    | 020-0514                                                                                                    | 石于供出于药                                                                                                    | State .                                                                                                    |
| 70月前方 namio imasei Mexample co.p ア<br>今天 昭元 tenumi imaya@example.co.p ア<br>20月前 第1月                                                                                                    | 020-0872                                                                                                    | 君子県臨闽市                                                                                                    | 2186839                                                                                                    |
| 2011 #10 mildle instellerande.co.p                                                                                                    | 030-0812                                                                                                    | 市時県育府市<br>出工提出工程                                                                                                    | 21日5番43号                                                                                                    |
| THE PARTY AND A REPORT OF A DESCRIPTION OF A DESCRIPTION OF<br>A DESCRIPTION OF A DESCRIPTION OF A DESCRIPTION OF A DESCRIPTION OF A DESCRIPTION OF A DESCRIPTION OF A DESCRIPTION OF A DESCRIPTION OF A DESCRIPTION OF A DESCRIPTION OF A DESCRIPTION OF A DESCRIPTION OF A DESCRIPTION OF A DESCRIPTIONO                                                                                                    | 020-0656                                                                                                    | 石丁井石丁谷。                                                                                                    | ATRACING                                                                                                    |
| LTD TO CONTRACT OF A STATE OF A STATE OF A S                                                                                                    | 917-0025                                                                                                    |                                                                                                    | 0TH02487                                                                                                    |
| Tel: 10 Mills representation of the second second s                                                                                                    | 005-0005                                                                                                    | 1. 新闻計 健市                                                                                                    | ATRONM                                                                                                    |
| 16 30 tool understein com                                                                                                    | 020-0546                                                                                                    | 教子课始手段                                                                                                    | 4100000                                                                                                    |
| 内当 供三 satou utisha@example.com 著                                                                                                    | 002-8027                                                                                                    | 北海道机械市                                                                                                    | 4丁目7時10月                                                                                                    |
| 内所 发展 tomos utishou denamole co in 第                                                                                                    | 031-0202                                                                                                    | <b>会合法三户</b> 部                                                                                                    | 666篇39号                                                                                                    |
| S.E. f tutorry unave@example.co.p. #                                                                                                    | 800-0356                                                                                                    | ·温田·県、守 45名5                                                                                                    | 235295                                                                                                    |
| Tiğ 道三郎 raccaburou uniti@example                                                                                                    |                                                                                                    | 北海道扎轄市                                                                                                    | STE09#21                                                                                                    |
| H中 単色 touva umenaka@example.co.jp 第                                                                                                    | 003-0823                                                                                                    | 骨背肌骨背布                                                                                                    | 5丁目46番35                                                                                                    |
| 四本 新聞 chustourinotoffecemles                                                                                                    | 003-0823                                                                                                    | 计算道扩展中                                                                                                    | ATE 700篇编                                                                                                    |

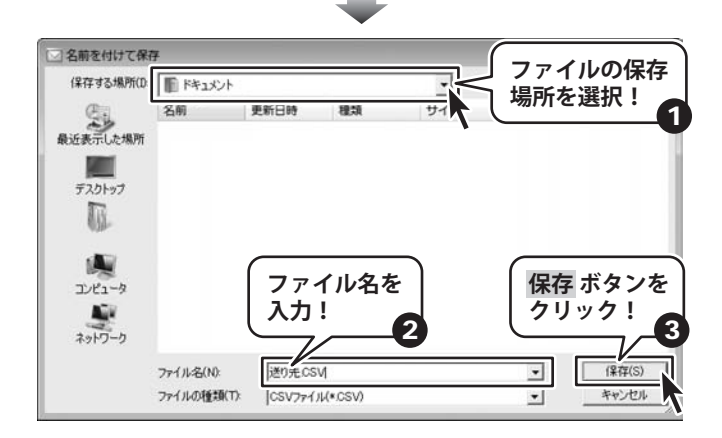

同報配信メールソフト4 27 その他の機能・操作説明

### 送り先リストのメールアドレスチェックをする

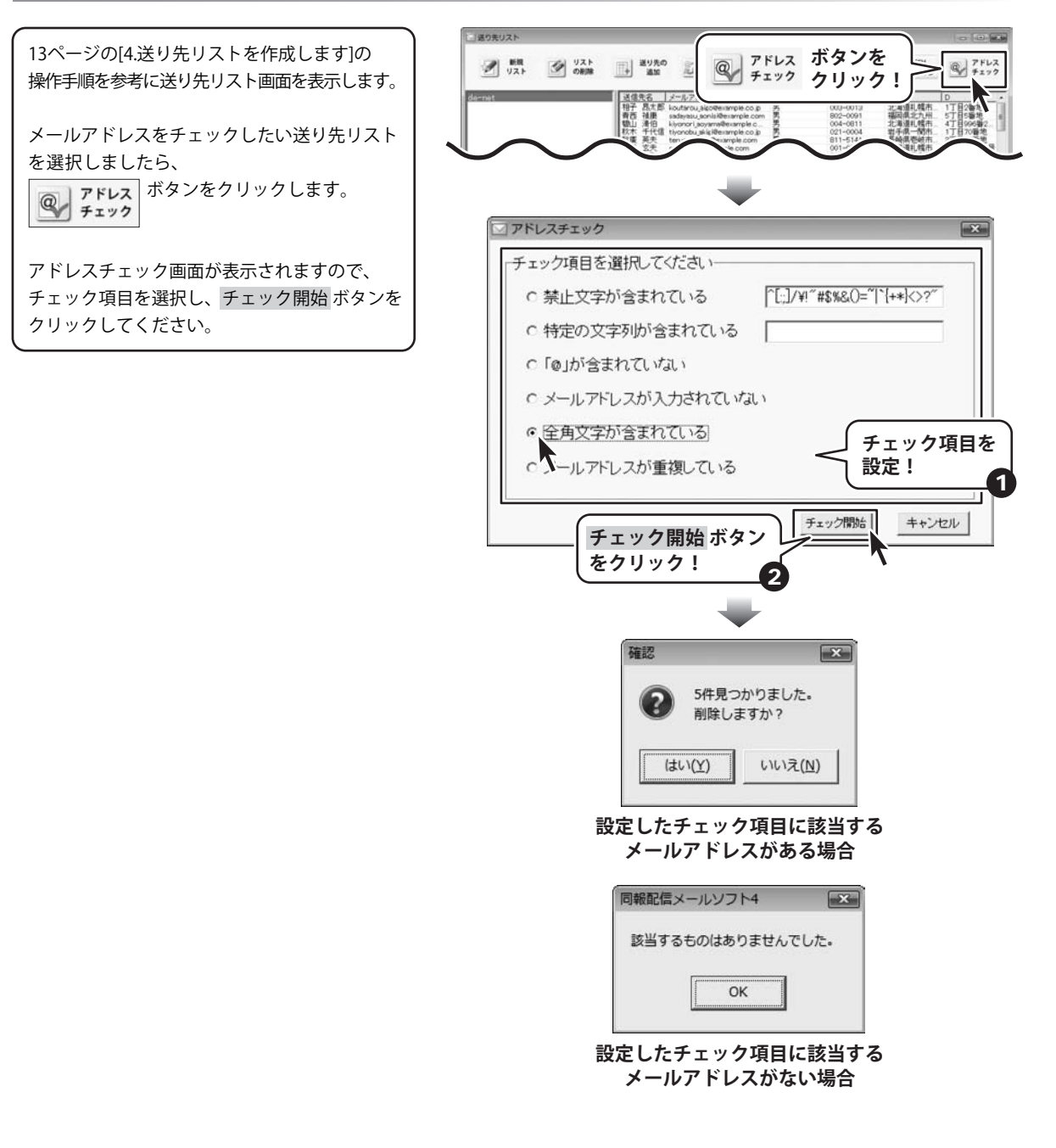

同報配信メールソフト4 28 その他の機能・操作説明

### 送り先リストに追加した送り先を編集する

#### 送り先リストに追加した送り先を削除する

13ページの[4.送り先リストを作成します]の 操作手順を参考に送り先リスト画面を表示します。

送り先を削除したい送り先リストを選択し、 削除したい送り先を選択しましたら、

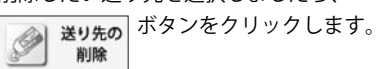

確認画面が表示されますので、内容を確認し、 よろしければ、 はい ボタンをクリックしてください。

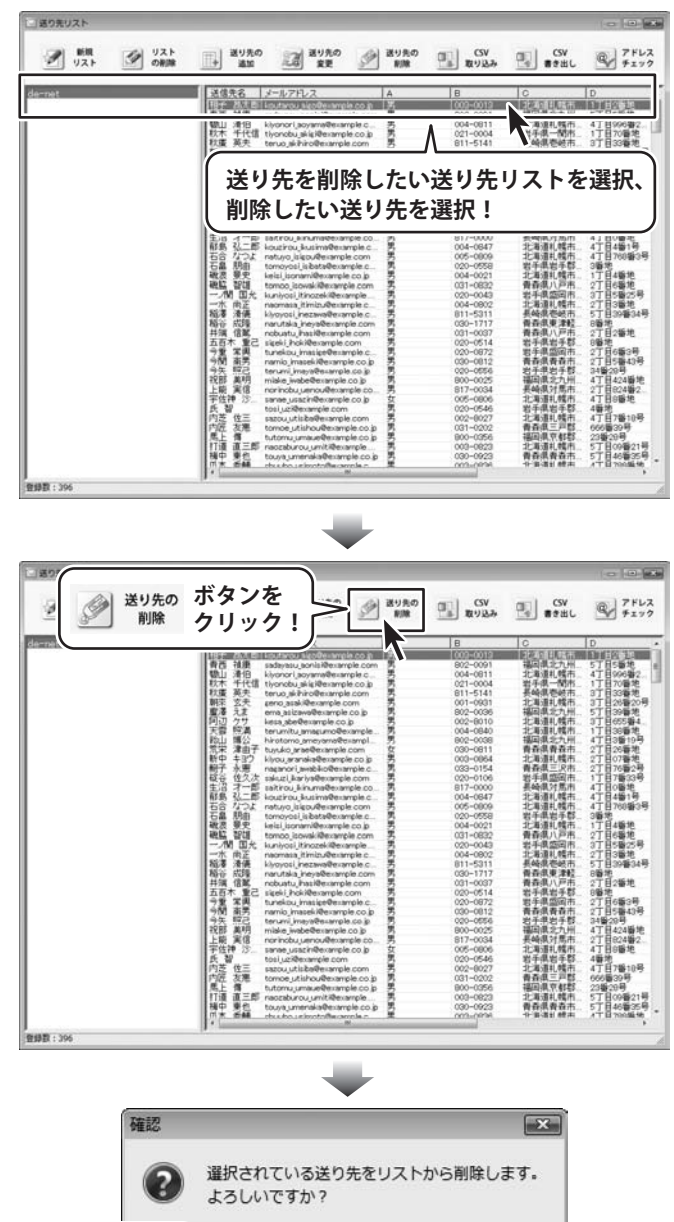

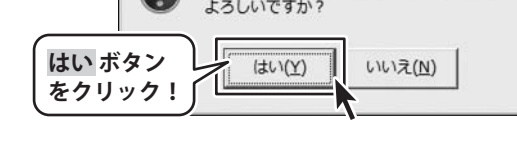

同報配信メールソフト4 29 その他の機能・操作説明

#### 送り先リストに追加した送り先を編集する

13ページの[4.送り先リストを作成します]の 操作手順を参考に送り先リスト画面を表示します。

送り先を編集したい送り先リストを選択し、 編集したい送り先を選択しましたら、

送り先の 変更

送り先の編集画面が表示されましたら、各項 目の入力を行います。 すべての入力が終わりましたら、 変更する ボタンをクリックします。 送り先リスト内容一覧表示欄に編集した送り 先が表示されます。

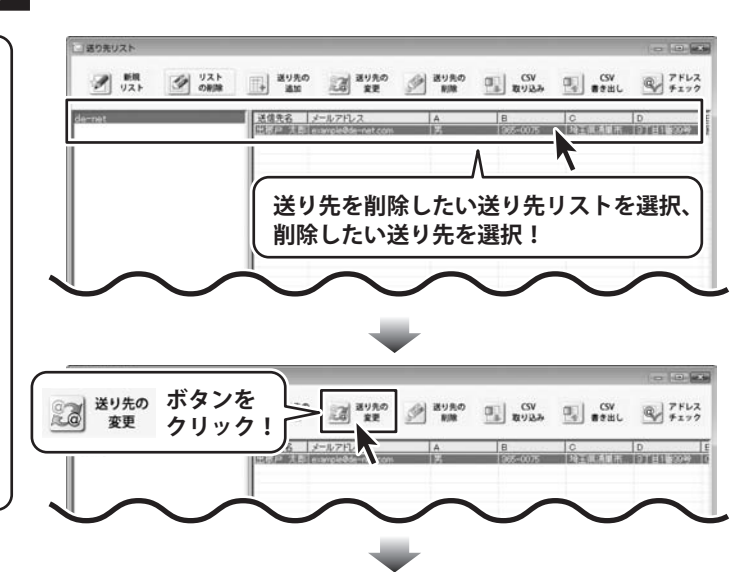

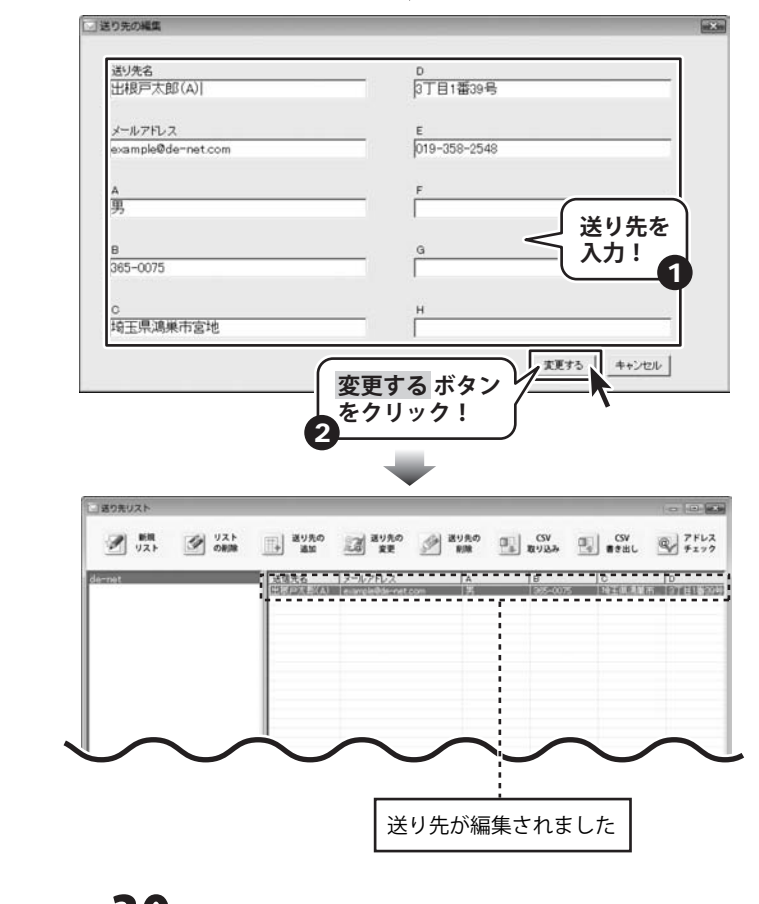

同報配信メールソフト4 30 その他の機能・操作説明

### 送り先リストを削除する

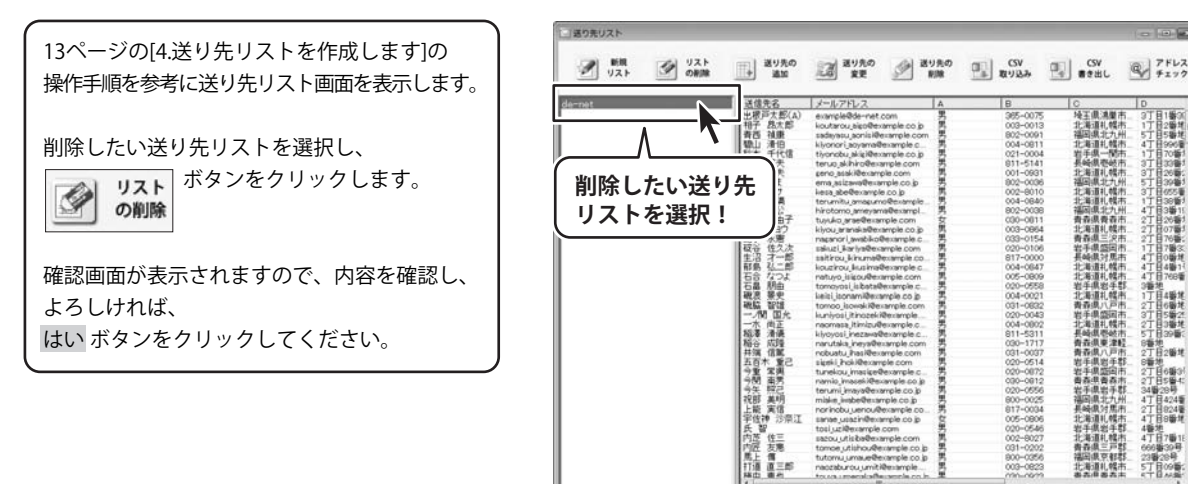

| With Units     Varian     Varian    | (タンを<br>(リック | 965-0075<br>003-0013                                                                                                    | CSW<br>● ● ● ● ● ● ● ● ● ● ● ● ● ● ● ● ● ● ● | 0 7FL2                                  |
|----------------------------------------------------------------------------------------------------|--------------|----------------------------------------------------------------------------------------------------|----------------------------------------------|-----------------------------------------|
| C2<br>上版学文的 AD<br>相当<br>相当<br>相当<br>和<br>和<br>和<br>和<br>和<br>和<br>和<br>和<br>和<br>和<br>和<br>本<br>本<br>本<br>本<br>本<br>本<br>本<br>本<br>本<br>本<br>本<br>本<br>本                                                                                                    | S S S S S    | 365-0075<br>003-0013                                                                                                    | し<br>埼玉県満開市                                  | D                                       |
| 出版デス加(A) example#def-reat com<br>中子 乱大器<br>有否 礼服 sadesus, por la fearming to a<br>地址 洋白色<br>地址 洋白色<br>形式 東天 true, Ahror@sample.com<br>新宝 天天 true, Ahro@sample.com                                                                                                    | ろ見見男         | 365-0075<br>003-0013                                                                                                    | 场王俱鴻巢市                                       | - 141 PT - 161                          |
| マークの     マークの     マーク |              | Biol-00014<br>Biol-00014<br>Bit-5418<br>Biol-00014<br>Biol-00014<br>Biol-00018<br>Biol-00018<br>Biol-000 |                                              | 9 1 1 1 2 2 2 2 2 2 2 2 2 2 2 2 2 2 2 2 |

相当很平衡表 北海道礼帽市 高去得高大士

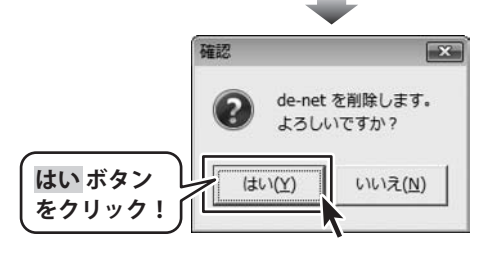

同報配信メールソフト4 31 その他の機能・操作説明

### 送信接続<u>設定を編集する</u>

#### 送信接続設定を編集する

11ページの[3.送信設定を行います]の操作手順を 参考に送信接続設定リスト画面を表示します。

編集したい送信接続設定を選択し、 |ボタンをクリックします。 編集

送信設定の編集画面が表示されましたら、 各項目の設定を行います。 すべての設定が終わりましたら、 変更する ボタンをクリックします。

| /<br>編集したい送<br>設定を選択!                                                                                                    | SHTPサーバーのアドレス<br>信接続<br>1 <sup>-ルフドレス</sup>                                             |                                                                                          | きは後ろ<br>国際アス部<br>記録されたメールを受信するメールアドレス<br>prantidResancie.com |
|----------------------------------------------------------------------------------------------------|-----------------------------------------------------------------------------------------|------------------------------------------------------------------------------------------|--------------------------------------------------------------|
|                                                                                                    | POP Betwe SMTPによら42028年<br>POP3サーバーのアドレス<br>[mail@cample.com<br>POP3885に使うボート番号<br>[110 | cra                                                                                      | POPRO77/15/A<br>Jenenpik                                     |
|                                                                                                    | SMTPEZEZ/8193<br>SMTPL077002/t<br>Jexanple                                              |                                                                                          | t                                                            |
|                                                                                                    |                                                                                         | _                                                                                        |                                                              |
| 送信設定の編集<br>この設定の名前<br>de-net                                                                                                    |                                                                                         | -                                                                                        |                                                              |
| 送信設定の編集<br>この設定の名前<br>de-net<br>SMTPサーバーのアドレス<br>mail.example.com<br>SMTP指表に使うポート番号                                                                                                    | 3                                                                                       | -<br>送信者名<br> 出現戸太郎<br>返信されたメ                                                            | ールを受信するメールアドレス                                               |
| 送信設定の編集<br>この設定の名前<br>de-net<br>SMTPサーバーのアドレス<br>mail example.com<br>SMTP提高に使うポート紛<br>(25<br>辺信に使用するメールアド)<br>example@example.com                                                                                     | 9<br>標章 「「 SSL接続<br>ンス                                                                  | 送信者名<br>田根戸太郎<br>返信されたメ<br>enangle@ex                                                    | ールを受信するメールアドレス<br>ample.com<br>各項目の設                         |
| は信仰での構築<br>この設定の名前<br>合・net<br>SMTPサーバーのアドレス<br>mail.example.com<br>SMTP規格に使うポート部<br>になった。<br>この信仰するメールアド<br>lexample@example.com<br>PCP9 before SMTPによ<br>PCP3サーバーのアドレス<br>mail.example.com<br>PCP環境に使うポート毎号<br>tixe | ●<br>標準   「 SSL接続<br>ノス<br>る認証が必要 /                                                     | 送信者名<br>田根戸太郎<br>返信されたメ<br>example@ex<br>POP30/27/7<br>example<br>POP30/12/<br>POP30/12/ | -ルを受信するメールアドレス<br>ample.com<br>各項目の設<br>を行う!                 |

同報配信メールソフト4 32 その他の機能・操作説明

#### 送信接続設定を削除する

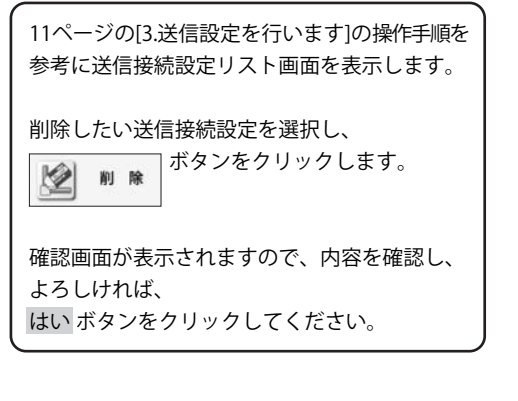

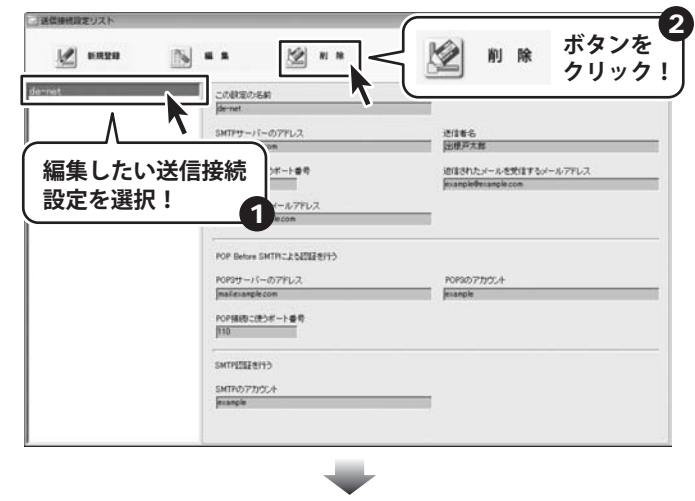

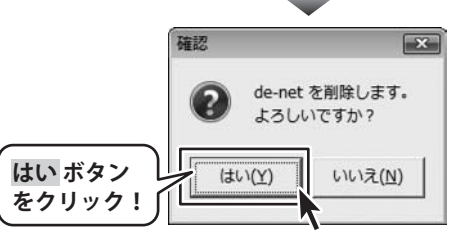

同報配信メールソフト4 33 その他の機能・操作説明

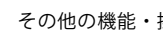

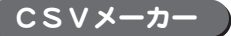

インポートで使用するCSVファイルを付属の「CSVメーカー」で作成することができます。

#### 画面説明

|             | C CSVメーカー | 8    |                          |          |           |     |
|-------------|-----------|------|--------------------------|----------|-----------|-----|
|             | 新规        | 歌 麻存 | 1 <del>1738</del> /10 13 | 小追加 1行制作 | 1. 1.列前1除 | 版定  |
|             | 1列目       | 2列目  | 3列目                      | 4列目      | 5列目       | 6列目 |
|             |           |      | _                        |          | _         |     |
|             |           |      |                          |          | -         |     |
| ②CSVファイル └> |           |      |                          |          |           |     |
| 作成プレビュー     |           |      |                          |          |           |     |
|             |           |      |                          |          |           |     |
|             |           |      |                          |          | -         |     |
|             |           |      |                          |          |           |     |
|             |           |      |                          |          |           |     |
|             |           |      |                          |          |           |     |
|             |           |      |                          |          |           |     |
|             |           |      |                          |          |           |     |

1\_\_\_\_\_ツールバー

| 新規   | 間く    | 保存    | 1行追加    | 1列追加   | 1行削除  | 1列削除  | 設定    |
|------|-------|-------|---------|--------|-------|-------|-------|
| 新規   |       |       | 新しくCSVフ | 7ァイルを1 | 乍成する画 | 面を開きま | す。    |
| 開く   | ••••• | ••••• | すでに作成保存 | Fされてい  | るCSVフ | アイルを開 | きます。  |
| 保存   | ••••• | ••••• | 作成したCSN | /ファイル  | を保存しま | す。    |       |
| 1行追加 | ••••• | ••••• | 空の行を1行追 | 加します。  |       |       |       |
| 1列追加 | ••••• | ••••• | 空の列を1列追 | 加します。  |       |       |       |
| 1行削除 | ••••• | ••••• | 現在選択中の行 | を削除し   | ます。   |       |       |
| 1列削除 | ••••• | ••••• | 現在選択中の死 | りを削除し  | ます。   |       |       |
| 設定   | ••••• | ••••• | 設定画面が表示 | され、保ィ  | 乍の際の設 | 定を行うこ | とができま |

### 2 CSVファイル作成プレビュー

ここにCSVファイルの内容を入力します。

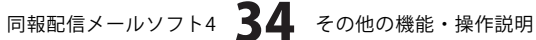

CSVファイルの作成方法

### CSVメーカーを起動する

ボタン(Windows Vista以外の場合は[スタート]ボタン)をクリックして、「すべてのプログラム」→「De-net」→「同報配 信メールソフト4」とたどって「CSVメーカー」をクリックしますと本ソフトが起動します。 ※Windows 2000をお使いの場合は「すべてのプログラム」が「プログラム」と表示されています。

#### 、 文字を入力する 2

入力したいところをクリックすると、青色に変 わり選択状態になります。入力欄が青色に 変わりましたら、文字を入力します。 例として、ここでは1列目に氏名、2列目には フリガナ、3列目には都道府県を入力します。

| 利日 2列目 | 3列目        | 4列目   | 5列目 | 6列目 |
|--------|------------|-------|-----|-----|
|        |            |       |     |     |
|        |            |       | _   |     |
| 1710   | 2710       | 0710  | ]   |     |
| 山本 慶子  | ヤマモトケイコ    | 埼玉県   |     |     |
| 高橋 健太郎 | タカハシ ケンタロウ | 東京都   |     |     |
| 伊藤 和恵  | イトウ カズ・エ   | さいたま  |     |     |
|        | 内和         | 寧を入力! | _   |     |
|        |            | 1     |     |     |

入力したファイルを保存する 2

すべての項目を入力し終えましたら、保存 ボタンをクリックしてください。 保存ウィザード画面が表示されますので、画面 の指示に従って保存作業を進めてください。

| CSVメーカー      |         |                   |              |            |     |   |
|--------------|---------|-------------------|--------------|------------|-----|---|
| 断规 開         | K (##   | 17758200 1        | 列68.加 117770 | Kê 13401Kê | 102 |   |
| 1列目          | 2列目     | 3列目               | 4列目          | 5列目        | 6列目 |   |
| 山本 慶子        | P 435 7 | 埼玉県               |              |            |     | _ |
| 伊藤和恵         | <br>    | 存<br>タリック<br>クリック | ボタンを<br>ック!  | )          |     |   |
|              |         |                   |              |            |     |   |
|              |         |                   |              |            |     |   |
| ・ 🛄<br>6列16行 | 1       | 1                 | 1            | 1          |     | • |

同報配信メールソフト4 35 その他の機能・操作説明

保存ウィザード画面 ①ファイルの保存場所を設定します。 ドキュメント、またはデスクトップに保存する ことができます。 選択したら 次へ ボタンをクリックします。 (ここでは、ドキュメントを選択します。) ※保存ウィザード画面が表示されない場合は をクリック! [設定]メニューで[補助画面を利用する]に チェックを入れてください。 ②ファイル名を入力します。 ファイル名を入力したら 次へ ボタンを クリックします。 ③ファイルの保存場所、ファイル名の確認画面 保存ウィザード画面 が表示されます。 間違いがない場合は 次へ ボタンをクリック してください。 CSVファイル ④保存後、右のような画面が表示されます。 保存場所をエクスプローラで開く場合は、 はい ボタンをクリックしてください。 保存ウィザード画面 してください

■ファイルの保存場所を下記から選択して下さい ドキュメント ボタン ドキュメント (マイドキュメント) 1 次へ ボタンを クリック! 2 次へ 中止する 戻る ■ファイル名を入力して下さい ファイル名 を入力! 1 次へ ボタンを クリック! 2 中止する 戻る 次へ ■下記の設定でよろしければ、次へをクリックして ■保存場所 ドキュメント[マイドキュメント] ■ファイル名 CSV7711.csv 次へ ボタンを クリック! 中止する 戻る 次^

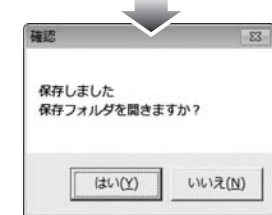

同報配信メールソフト4 36 その他の機能・操作説明

# **Q & A**

### インストール・起動関連

#### Q:インストールができない

- A:本ソフトをインストールする際、ウィルス対策などの常駐ソフトや他のソフトが起動していませんか? 必ず、全て終了してからインストール作業を行ってください。
  - また、HDD(ハードディスクドライブ)の空き容量が極端に少ない状態や、Windowsのシステムが不安定になっていると、 インストール作業を行うことや本ソフトが正常に起動することができない場合もあります。

Windows OSは、Windows Updata等で常に最新の状態を保ってください。

------

#### Q:ソフトが起動しません 管理者権限の有無を確認してくださいと表示される

A:管理者権限を持ったユーザーで本ソフトをご使用ください。

.....

#### Q:パスワードを忘れてしまいソフトを起動できなくなってしまった

A:本ソフトを起動させるには、正しいパスワードを入力する以外に方法がありません。

パスワードを忘れてしまった場合は、以下の方法でソフトを完全にアンインストールし、再度インストールを行ってください。 (作成済みのデータや設定なども削除されます)

- 1.4ページのアンインストール方法で「同報配信メールソフト4」のアンインストールを行います。
- 2. [Windows Vistaの場合]

コンピュータ→Cドライブ→Users→(ユーザー名)→AppData→Roaming→De-Net→Doho4フォルダを削除します。 [Windows XP以前のOSの場合]

マイコンピュータ→Cドライブ→Documents and Settings→(ユーザー名)→Application Data →De-Net→Doho4フォルダを削除します。

#### 操作関連

#### Q:複数のメールアドレスを一度に削除したい

- A:以下の方法にて目的のアドレスを(複数)選択してから、右クリックにて目的の作業を行ってください。
  - ■Shiftキーを使って複数選択

最初に選択したデータから次のデータまでの間にあるデータが選択された状態になります。

- 1. データを選択します。
- 2. Shiftキーを押したまま、次のデータを選択します。
- 3. 最初に選択したデータから、次に選択したデータまでの間にあるデータが全て選択された状態になります。

■Ctrlキーを使って複数選択

マウスで直接クリックしたデータのみ選択されます。

- 1. データを選択します。
- 2. Ctrlキーを押したまま、次のデータを選択します。
- 3. クリックしたデータのみが選択されます。

#### Q:本ソフトで対応可能な認証方式は?

A:SMTP認証とPOP Before SMTP認証の2種類に対応しています。

同報配信メールソフト4 37 Q&A

#### Q:メールが送信できません

- A: 1. 設定をご確認ください。
  - 2. セキュリティソフト等でソフトがブロックされている可能性も考えられます。セキュリティソフトの設定内容をご確認ください。
     3. 上記設定をご確認後、本ソフトを再起動させ、再度送信作業を行ってください。

**O** & A

3.11100亿亿で唯間後、本ノノーで円起動でで、丹反区向日来で117ていたです。

#### Q:今までは問題なく送信できていたのですが、送信できなくなりました

A:設定の変更等は行っていませんか?また、サーバー側やプロバイダー側にて途中から件数の制限等が行われている可能性 があります。プロバイダまたはサーバ管理者へご契約内容や、新たに変更された内容をご確認ください。 また、お使いのパソコンやネットワークのメンテナンス状況にも左右されますので、パソコン・ネットワークの メンテナンス等もご確認ください。

#### Q:リストの中の一部のアドレスだけにメールを一括送信したい

- A:リスト内の一部のメールアドレスだけに選択送信する機能はありません。
  - リスト内にて調整するか、新たに別リストを作成してください。

------

#### Q:他のメールソフトのアドレス帳との互換機能はありますか?

A:本ソフトにはCSVファイルを出力及び取り込みする機能がありますので、CSVファイルを扱う事が可能なソフトであれば、 他のメールソフトでもご利用できます。

.....

#### Q:タイマー設定はソフトを終了した状態でも使えるの?

A:タイマー設定の機能を使う場合は、、パソコンが起動し、本ソフトが起動中であることが前提となります。 パソコンの電源が落ちている状態やスタンバイ、休止モードなどでは送信作業を行う事はできませんのでご注意ください。

#### Q:ソフト上では送信が完了しているのに、相手先に届いていない

A:受信サーバによっては同一のメールアドレスから大量にメールが送信されると、サーバー側で制限をかけてしまう場合が あります。また、相手先にメールが届かなかった場合に、メールサーバー等にてエラーが戻ってこない事もあります。

#### Q:送信したメールが文字化けしてしまう

A:相手先のパソコンの言語設定が日本語以外に設定されている可能性があります。 また、相手先の受信環境(パソコンやメールソフト等)の性質によっては文字化けが発生してしまう場合もあります。

#### Q:送信中にパソコンがフリーズしてしまいます

A:送信処理に対し、パソコンの性能が追いついていない為、パソコン自体に負担がかかってしまった可能性があります。 送信間隔を空けたり、リストを大まかに分ける等して、パソコンにかかる負担を減らすようにしてください。

#### Q:送信できるメール形式は?

A: テキスト形式のみとなります。

#### **0:一度に送信できる件数(1リストあたりの登録件数)は? また、リスト単位ではいくつまで送信できますか?**

- A:本ソフトのプログラム上での制限は設けていません。
  - ※ただし、一通あたりの容量制限など、お使いのサーバ設定に左右される場合もあります。
  - メール送信制限のご不明な点はプロバイダーまたはサーバー管理者へご確認ください。
  - また、一度に送信可能なリストは1つとなっております。
  - ※リスト自体の登録件数に制限はありません。

# 同報配信メールソフト4 **38** Q&A

# **Q & A**

### その他

#### Q:共有して使うことはできますか?

A:本ソフトは「1ソフト・1PC」となります。

その為、本ソフトを複数のパソコンで使用することはできません。

また、必ず管理者権限を持ったユーザーでソフトの操作を行ってください。

.....

#### Q:画面の端が切れて表示される

A:画面解像度を推奨サイズ以上に変更します。

#### 確認方法

[Windows Vista]

- 1. デスクトップの何も無い所で右クリック→個人設定をクリックします。
- 2. 個人設定ウィンドウ内の、画面の設定を左クリックします。
- 3. 解像度を1024 x 768以上に設定し「OK」をクリックで設定完了です。 ※機種によっては推奨解像度が表示できない物もあります。

.....

#### Q:ボタンや文字などがずれていたり、画面の表示がおかしい

A:お使いのパソコン画面の設定をご確認ください。

確認方法

[Windows Vista]

- 1. デスクトップの何も無い所で右クリック→個人設定をクリックします。
- 2. フォントサイズ (DPI) の調整をクリックします。
- 「あなたの許可が必要です」と許可を求められますので「続行」をクリックします。
   規定のスケール(96DPI)にチェックを付け、「OK」をクリックします。
- 4. パソコンを再起動した後、本ソフトを起動させて画面表示をご確認下さい。

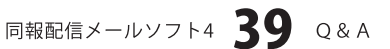

# **Q & A**

#### Q:「2007 \*\*\*\*」は日付ではありません…というエラーメッセージが表示される

A:Windowsの日付形式の設定が標準のもの以外になっているとアプリケーションソフトが正常に動作(表示等)がされない 場合があります。以下の手順で設定をご確認の上、標準の設定にて本ソフトをご使用ください。

#### 確認方法

[Windows Vista]

- 1. 本ソフトを含め、起動している全てのソフトを終了させます。
- 2. スタートメニューより「コントロールパネル」をクリックします。
- 3. 「時計・言語・および地域」→「地域と言語のオプション」をクリックします。
- 4. 「形式」タブを選択して、「日本語」に設定されている事を確認後、 「この形式のカスタマイズ」ボタンをクリックします。
- 5. 「日付」タブをクリックして、表示されている設定項目を以下の通りに変更します。
  - 「データ形式」 短い形式 (S) yyyy/MM/dd
    - 長い形式(L) yyyy'年'M'月'd'日'
  - 「カレンダー」 西暦(日本語)
- 6. 「適用」ボタン→「OK」ボタンの順にクリックし、パソコンを再起動させます。

なお、WindowsOSに関する各設定の詳細についてはMicrosoft社へお尋ねください。 弊社では一切の責任を負いかねます。

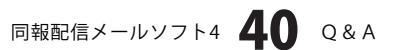

### — memo –

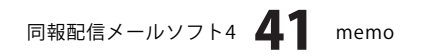

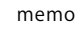

### ユーザーサポート

#### 問い合わせについて

お客様より頂いたお問い合せに返信できないという事がございます。

問い合わせを行っているのにも関わらず、サポートからの返事がない場合、弊社ユーザーサポートまでご連絡が届い ていない状態や、返信先が不明(正しくない)場合が考えられます。

FAX及びe-mailでのお問い合せの際には、『ご連絡先を正確に明記』の上、サポートまでお送りくださいますよう 宜しくお願い申し上げます。

弊社ホームページ上から問い合わせの場合、弊社ホームページ上からサポート宛にメールを送ることが可能です。

弊社ホームページ

http://www.de-net.com

問い合わせページ

http://www.de-net.com/pc3/user-support/index.htm

『ご購入後のお問い合わせ』をお選びください。

直接メール・FAX・お電話等でご連絡の場合

○ソフトのタイトル・バージョン

例:「同報配信メールソフト4」

- ○ソフトのシリアルナンバー
  - 例:DEXXX-XXXXX-XXXXXX

○ソフトをお使いになられているパソコンの環境

- ・OS及びバージョン
  - 例:WindowsXP SP2、WindowsUpdateでの最終更新日〇〇年〇月〇日
- ・ブラウザのバージョン
  - 例: InternetExplorer 6
- ・パソコンの仕様

例:NEC XXXX-XXX-XX / Pentium III 1GHz / HDD 60GB / Memory 64MByte

- ○お問合せ内容
  - 例:~の操作を行ったら、~というメッセージがでてソフトが動かなくなった □□□部分の操作について教えてほしい…etc

○お名前

- ○ご連絡先(正確にお願い致します)
  - メールアドレス等送る前に再確認をお願いいたします。

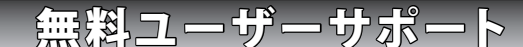

同報配信メールソフト4 42 ユーザーサポート

E-mail:ask99pc@de-net.com Tel:048-640-1002 Fax:048-640-1011 サポート時間:10:00~17:30 (土・日、祭日を除く)

※通信料はお客様負担となります。
※パソコン本体の操作方法やその他専門知識に関する お問い合わせにはお答えできない場合があります。
※お客様のご都合による返品はできません。
※お問い合わせ内容によっては返答までにお時間を いただくこともあります。

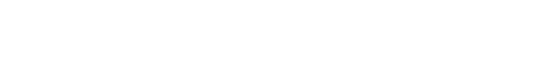